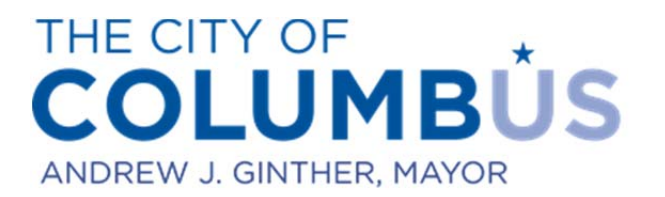

## DEPARTMENT OF BUILDING AND ZONING SERVICES

# **USER MANUAL FOR ONLINE PERMITTING**

## Mechanical, Electrical, and Plumbing Permits

### **CONTENTS**

| Applying for a mechanical, electrical, plumbing permit with valid plans review    | 2  |
|-----------------------------------------------------------------------------------|----|
| Applying for a minor, limited scope (MLS) mechanical, electrical, plumbing permit | 14 |
| Applying for a stand-alone mechanical, electrical, plumbing permit                | 26 |
| Adding a mechanical contractor to a permit                                        | 39 |

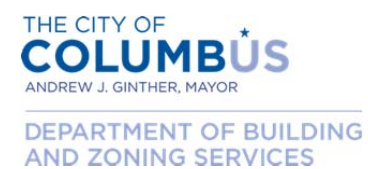

#### APPLYING FOR A MECHANICAL, ELECTRICAL, PLUMBING PERMIT WITH VALID PLANS REVIEW

This section describes the application process for a trade permit that is required pursuant to the plans review of an associated, issued building permit or independent plans review (e.g. CBLD1600001, INTR1600001, PLEX1600001, etc.). In order to proceed under this section, you must reference a valid, issued building permit or independent plans review for which the trade work, as specified in your application, is required. Please note that referencing an invalid or unassociated building permit could result in additional fees for undisclosed work, possibly including fees for working without a permit.

Begin by logging into the Citizen Access Portal by entering user credentials into the login boxes on the left side of the home page.

| ogin                                        | Welcome to the Citizen Access Portal                                                                       |                                                                                                    |
|---------------------------------------------|----------------------------------------------------------------------------------------------------|----------------------------------------------------------------------------------------------------|
| ser Name or E-mail:                         | Welcome to the cluzen access Fortun                                                                        |                                                                                                    |
| equired only to purchase<br>n-line permits. | We are pleased to offer our citizens, bu<br>online, 24 hours a day, 7 days a week.                         | sinesses, and visitors access to government services                                                                       |
|                                             | To use ALL the services we provide you mus                                                                 | t register and create a user account. You can view information,                                                            |
| assword:                                    | get questions answered and have limited ser<br>you with a new, higher level of service that<br>experience. | rvices as an anonymous user. We trust that this will provide<br>makes living and working in our community a more enjoyable |
|                                             | PLEASE NOTE: No inspection can be schedul                                                                  | ied here at this time. Thank you.                                                                                          |
| Login »                                     | Having Issues Logging In? You may wa                                                                       | ant to clear your browsing cache and cookies. Click Here                                                                   |
| Remember me on this computer                | to see how.                                                                                                |                                                                                                    |
| Register for an Account                     | What would you like to do today                                                                            | y?                                                                                                    |
|                                             | To get started, select one of the set                                                                      | rvices listed below:                                                                                                    |
|                                             |                                                                                                    |                                                                                                    |
|                                             | General Information                                                                                        | Building                                                                                                    |
|                                             | Search for a Licensee                                                                                      | Search Applications                                                                                                    |
|                                             | Engineering                                                                                                |                                                                                                    |
|                                             | Search Applications                                                                                        |                                                                                                    |
|                                             |                                                                                                    |                                                                                                    |
|                                             |                                                                                                    |                                                                                                    |
|                                             |                                                                                                    |                                                                                                    |
|                                             |                                                                                                    |                                                                                                    |

Once logged in, click the "Create an Application" link.

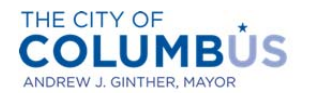

DEPARTMENT OF BUILDING AND ZONING SERVICES

| lick Inspection Trips to see how to | Welcome Heat Pump                 |                                              |      |
|-------------------------------------|-----------------------------------|----------------------------------------------|------|
| urchase trips online.               | You are now logged in.            |                                              |      |
|                                     | What would you like to do tod     | ay?                                          |      |
|                                     | To get started, select one of the | e services listed below:                     |      |
|                                     | General Information               | Building                                     |      |
|                                     | Search for a Licensee             | Create an Application<br>Search Applications |      |
|                                     |                                   |                                              | - 1  |
|                                     | Engineering                       |                                              | - 11 |
|                                     | Search Applications               |                                              |      |
|                                     |                                   |                                              | 1    |
|                                     |                                   |                                              | 1    |

Click the box indicating that you've read and understand the Privacy Policy, then press "Continue Application".

|                                                                                                    | Search                          | ₽ v |
|----------------------------------------------------------------------------------------------------|---------------------------------|-----|
| Online Application                                                                                                    |                                 |     |
| Welcome to the Citizen Access Portal. Below are the activities cur                                                                                                    | rently available in the system: |     |
| Purchase mechanical, electrical, and/or plumbing permits                                                                                                    |                                 |     |
| <ul> <li>Purchase an additional inspection trip</li> </ul>                                                                                                    |                                 |     |
| <ul> <li>Apply for a walk-thru permit (coming soon)</li> </ul>                                                                                                    |                                 |     |
| We continue to add functionality to the system. Please check back                                                                                                    | often.                          |     |
|                                                                                                    |                                 |     |
| Purpose                                                                                                    |                                 |     |
| Purpose<br>This policy's main objective is to assure website visitors that                                                                                                    | *                               |     |
| Purpose<br>This policy's main objective is to assure website visitors that<br>their right to privacy is of primary concern to the City of                                                                                                    |                                 |     |
| Purpose<br>This policy's main objective is to assure website visitors that<br>their right to privacy is of primary concern to the City of<br>Columbus. It contains information about what data are<br>collected and how that information is used. This ending may be                                                                                                    |                                 |     |
| Purpose<br>This policy's main objective is to assure website visitors that<br>their right to privacy is of primary concern to the City of<br>Columbus. It contains information about what data are<br>collected and how that information is used. This policy may be<br>undated negricitly is not place check back from time to time<br>to the place the check back from time to time.  |                                 |     |
| Purpose<br>This policy's main objective is to assure website visitors that<br>their right to privacy is of primary concern to the City of<br>Columbus. It contains information about what data are<br>collected and how that information is used. This policy may be<br>updated periodically, so please check back from time to time.<br>I have read and accepted the above terms.      | •                               |     |
| Purpose This policy's main objective is to assure website visitors that their right to privacy is of primary concern to the City of Columbus. It contains information about what data are collected and how that information is used. This policy may be updated periodically, so please check back from time to time. I have read and accepted the above terms. Continue Application > | •                               |     |

Select the applicable license from the drop down list, then press "Continue Application".

• Note that the license that you select will limit your options for purchasing a permit (i.e. only Electrical Contractor license types can be used to purchase an electrical permit).

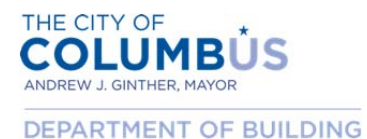

AND ZONING SERVICES

• If you need to add a license to you public user account, you can do that by clicking the "Account Management" link in the upper right part of the screen.

| Select a License                         |                                      |                             |                             |         |
|------------------------------------------|--------------------------------------|-----------------------------|-----------------------------|---------|
| Select a license for this record fi      | from the list below. The available p | ermit record type(s) is det | termined by the type of the | license |
| associated with your account.            |                                      |                             | 51 - 168<br>- 1             |         |
|                                          |                                      |                             |                             |         |
| Licenses:*                               |                                      |                             |                             |         |
| Licenses:*Select                         |                                      |                             |                             |         |
| Licenses:*Select v                       |                                      |                             |                             |         |
| Licenses:*Select  Continue Application » |                                      |                             |                             |         |
| Select                                   |                                      |                             |                             |         |

Select a category (commercial, multi family, residential, etc.) from the drop down list, then press "Continue Application".

|                                                         | Search                                                      | ₽ ▼              |
|---------------------------------------------------------|-------------------------------------------------------------|------------------|
| Select a Record Type                                    |                                                             |                  |
| Choose one of the following available record types. For | assistance or to apply for a record type not listed below p | ease contact us. |
|                                                         |                                                             |                  |
| Select a Category                                       |                                                             |                  |
|                                                         |                                                             |                  |
|                                                         |                                                             |                  |
| Continue Application »                                  |                                                             |                  |
|                                                         |                                                             |                  |

The available records will then be displayed depending on your selection. Choose which permit you desire, then press "Continue Application".

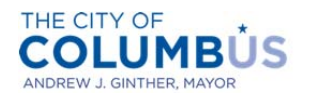

DEPARTMENT OF BUILDING AND ZONING SERVICES

| Choose one of the fo | llowing available record t | types. For assistance or | to apply for a record | type not listed below plea | ase contact us. |
|----------------------|----------------------------|--------------------------|-----------------------|----------------------------|-----------------|
| Multi Family         | Ŧ                          |                          |                       |                            |                 |
|                      |                            |                          |                       |                            |                 |
| Electrical Permit    | Multi Family               |                          |                       |                            |                 |
| Mechanical Perm      | it   Multi Family          |                          |                       |                            |                 |
| Plumbing Permit      | Multi Family               |                          |                       |                            |                 |

Click "Yes" on "Approved Plan Review" and enter the permit number of the plan approval. Then press "Continue Application".

| Electrical Perm                                                 | it   Multi Family   |                 |            |               |   |          |                     |
|-----------------------------------------------------------------|---------------------|-----------------|------------|---------------|---|----------|---------------------|
| 1 PLAN REVIEW                                                   | 2 WORK LOCATION     | 3 PROJECT INFO. | 4 CONTACTS | 5 INSPECTIONS | 6 | 7 8      |                     |
| Step 1: Plan Re                                                 | view > Approved Pla | n Review        |            |               |   |          | *                   |
|                                                                 |                     |                 |            |               |   | indicate | s a required field. |
| Approved Plan                                                   | Review of Permit    |                 |            |               |   |          |                     |
| Approved Plan I                                                 | Review: *           |                 |            |               |   |          |                     |
| ● Yes ◎ No                                                      |                     |                 |            |               |   |          |                     |
|                                                                 |                     |                 |            |               |   |          |                     |
| Permit # : *                                                    |                     |                 |            |               |   |          |                     |
| Permit # : *<br>MBLD1600071                                     |                     |                 |            |               |   |          |                     |
| Permit # : *<br>MBLD1600071<br>Project Address                  |                     |                 |            |               |   |          |                     |
| Permit # : *<br>MBLD1600071<br>Project Address<br>757 CAROLYN A | i:<br>VE            |                 |            |               |   |          |                     |
| Permit # : *<br>MBLD1600071<br>Project Address<br>757 CAROLYN A | i:<br>VE            |                 |            |               |   |          |                     |

Indicate whether the scope of work qualifies for "Minor Limited Scope". Please review minor limited scope list (depicted with the arrow) to ensure qualification. Then press the "Continue Application" button.

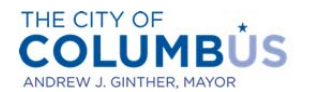

DEPARTMENT OF BUILDING AND ZONING SERVICES

|                  | ic [ Marci i anniy       |                      |                      |                      |          |               |                 |
|------------------|--------------------------|----------------------|----------------------|----------------------|----------|---------------|-----------------|
| 1 PLAN REVIEW    | 2 WORK LOCATION          | 3 PROJECT INFO.      | 4 CONTACTS           | 5 INSPECTIONS        | 6        | 7 8           |                 |
| Step 3 : Project | Info. > Minor Limited    | Scope                |                      |                      |          |               | *               |
| -                |                          |                      |                      |                      |          | * indicates a | required field. |
| or/Limited       | Scope of Work            |                      |                      |                      |          |               |                 |
| ou believe you   | r project qualifies as m | ninor limited scope, | please verify that y | our scope of work ma | tches an | item on the   | list found      |
| ere              |                          |                      |                      |                      |          |               |                 |
|                  |                          |                      |                      |                      |          |               |                 |
| Minor/Limited s  | cope:*                   |                      |                      |                      |          |               |                 |
| Minor/Limited s  | cope: "                  |                      |                      |                      |          |               |                 |
| Minor/Limited s  | cope: *                  |                      |                      |                      |          | Save and res  | ume later:      |

If your project does not qualify for minor limited scope, enter the work description (be as detailed as possible). Also, understand that failure to disclose information or misrepresentation of the work scope may result in fees for undisclosed work, or possibly fees for working without a permit. When finished, press the "Continue Application" button.

| Electrical Permi | t   Multi Family     |                 |            |               |   |               |                 |
|------------------|----------------------|-----------------|------------|---------------|---|---------------|-----------------|
| 1 PLAN REVIEW    | 2 WORK LOCATION      | 3 PROJECT INFO. | 4 CONTACTS | 5 INSPECTIONS | 6 | 7 8           |                 |
| Step 3 : Project | Info. > Work Descrip | tion            |            |               |   |               | *               |
|                  |                      |                 |            |               |   | * indicates a | required field. |
| Nork Descriptio  | on                   |                 |            | _             |   |               |                 |
| Work Description | 1: *                 |                 |            | _             |   |               |                 |
|                  |                      |                 |            |               |   |               |                 |
|                  |                      |                 |            |               |   |               |                 |
|                  |                      |                 |            | 11            |   |               |                 |
| pell check       |                      |                 |            |               |   |               |                 |

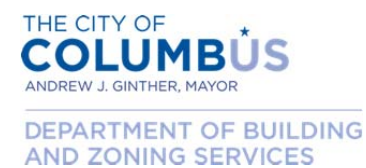

Answer any additional questions that apply, then press "Continue Application". Note – the questions below only apply to electrical permits.

|                     | t   Multi Family       |                 |            |               |   |      |                           |  |
|---------------------|------------------------|-----------------|------------|---------------|---|------|---------------------------|--|
| 1 PLAN REVIEW       | 2 WORK LOCATION        | 3 PROJECT INFO. | 4 CONTACTS | 5 INSPECTIONS | 6 | 7 8  |                           |  |
| Step 3 : Project    | Info. > Supplementa    | Questions       |            |               |   |      | *                         |  |
|                     |                        |                 |            | _             |   | * in | dicates a required field. |  |
| Iternative Ener     | rgy                    |                 |            |               |   |      |                           |  |
| re you installing a | alternative energy sou | rces            |            |               |   |      |                           |  |
| PEV Charging Sta    | ation: *               |                 |            |               |   |      |                           |  |
| 🔵 Yes 🖲 No          |                        |                 |            |               |   |      |                           |  |
| Alternate Energy    | Source:                |                 |            |               |   |      |                           |  |
| NA                  |                        |                 |            | *             |   |      |                           |  |
|                     |                        |                 |            |               |   |      |                           |  |
|                     |                        |                 |            |               |   |      |                           |  |

Select the applicant and licensed professional for this application. Note – for electrical and plumbing permits, the licensed professional should already be attached.

Mechanical permits will look slightly different, and will have to enter the licensed professional information. Refer to page 39 for instructions for adding a mechanical contractor. Return back here once the contractor information has been added.

7

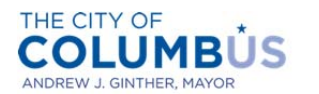

DEPARTMENT OF BUILDING AND ZONING SERVICES

| Electrical Permit   M                                                                                                    | ulti Family                                                                  |                                                                     |                                                                                  |                                                   |                                                                                                 |                |
|----------------------------------------------------------------------------------------------------|------------------------------------------------------------------------------|---------------------------------------------------------------------|----------------------------------------------------------------------------------|---------------------------------------------------|-------------------------------------------------------------------------------------------------|----------------|
| 1 2 WORK LOCATION                                                                                                    | 3 PROJECT INFO.                                                              | 4 CONTACTS                                                          | 5 INSPECTIONS                                                                    | 6 REVIEW                                          | 7 8                                                                                             |                |
| Step 4:Contacts > A                                                                                                    | pplicant Info.                                                               |                                                                     |                                                                                  |                                                   |                                                                                                 | *              |
|                                                                                                    |                                                                              |                                                                     |                                                                                  |                                                   |                                                                                                 |                |
|                                                                                                    |                                                                              |                                                                     |                                                                                  |                                                   | *indicates a r                                                                                  | equired field. |
| Applicant<br>To add a new ont et, cl<br>Select from Account                                                                                                    | lick the Add Contact                                                         | t link. To edit a con                                               | tact, click the link nex                                                         | t to a contact name.                              | * indicates a r                                                                                 | equired field. |
| Applicant<br>To add a new ont ct, cl<br>Select from Account<br>Licensed Professiona                                                                                                    | lick the Add Contact t Add New                                               | t link. To edit a con                                               | tact, click the link nex                                                         | t to a contact name.                              | * indicates a r                                                                                 | equired field. |
| Applicant<br>To add a new ontet, cl<br>Select from Account<br>Licensed Professiona<br>To add a new Licensed P<br>and click the Search but                                                                                    | lick the Add Contact Add New al Professional, click ti tton. To edit an exis | t link. To edit a con<br>he Add Licensed Profe                      | tact, click the link nex<br>ofessional link. To find<br>ssional, select the Lice | t to a contact name.<br>a Licensed Professional n | * indicates a r<br>•<br>onal, enter the sear<br>umber in the list.                              | equired field. |
| Applicant<br>To add a new port of t, cl<br>Select from Account<br>Licensed Professiona<br>To add a new Licensed F<br>and click the Search but<br>USER DUMMY2<br>License Number:88888<br>Address: Columbus 43224              | Add New<br>Add New<br>al<br>Professional, click ti<br>tton. To edit an exis  | t link. To edit a con<br>he Add Licensed Pro<br>ting Licensed Profe | tact, click the link nex<br>ofessional link. To find<br>ssional, select the Lice | t to a contact name.<br>a Licensed Professional n | * indicates a r<br>•<br>•<br>•<br>•<br>•<br>•<br>•<br>•<br>•<br>•<br>•<br>•<br>•<br>•<br>•<br>• | equired field. |
| Applicant<br>To add a new pont/et, cl<br>Select from Account<br>Licensed Professiona<br>To add a new Licensed F<br>and click the Search but<br>USER DUMMY2<br>License Number:88888<br>Address: Columbus 43224<br>Edit Remove | Add New<br>Add New<br>al<br>Professional, click ti<br>tton. To edit an exis  | t link. To edit a con<br>he Add Licensed Pro<br>ting Licensed Profe | tact, click the link nex<br>ofessional link. To find<br>ssional, select the Lice | t to a contact name.<br>a Licensed Professional n | * indicates a r<br>•<br>onal, enter the searc<br>umber in the list.                             | equired field. |

After the applicant information has been attached, press the "Continue Application" button.

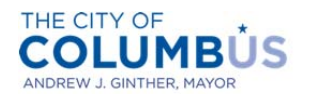

DEPARTMENT OF BUILDING AND ZONING SERVICES

|                                                                                                    |                                                        |                       |                                                                               | Search                    | 1,                                                                   | ₽ ♥        |
|----------------------------------------------------------------------------------------------------|--------------------------------------------------------|-----------------------|-------------------------------------------------------------------------------|---------------------------|----------------------------------------------------------------------|------------|
| Electrical Permit   M                                                                                                    | lulti Family                                           |                       |                                                                               |                           |                                                                      |            |
| 1 2 WORK LOCATION                                                                                                    | 3 PROJECT INFO.                                        | 4 CONTACTS            | 5 INSPECTIONS                                                                 | 6 REVIEW                  | 7 8                                                                  |            |
| Step 4:Contacts > A                                                                                                    | pplicant Info.                                         |                       |                                                                               |                           |                                                                      | *          |
| Applicant                                                                                                    |                                                        |                       |                                                                               |                           | * indicates a requi                                                  | red field. |
| Contact added success<br>Heat Pump<br>heatpump<br>datagroup@columbus.gov<br>Home phone:<br>Wobile Phone:<br>Nork Phone:                                                                                                    | sfully.                                                | inik. To edit a conc  | act, click the link next                                                      | to a contact name.        |                                                                      |            |
| Contact added success<br>Heat Pump<br>heatpump<br>datagroup@columbus.gov<br>Mobile Phone:<br>Work Phone:<br>Fax:<br>Edit Remove<br>Licensed Profession                                                                                                    | al                                                     | e Add Licensed Prot   | ect, click the link next                                                      | to a contact name.        | nnal, enter the search of                                            | riteria    |
| Contact added success Heat Pump heatpump datagroup@columbus.gov Mobile Phone: Mobile Phone: Kork Phone: Fax: Edit Remove Licensed Profession To add a new Licensed I and click the Search bu USER DUMMY2 License Type:Electing Cont License Number:888888 Address: Columbus 43224                                                              | al<br>Professional, click th<br>tton. To edit an exist | e Add Licensed Prof   | essional link. To find sional, select the Lice                                | a Licensed Professional n | onal, enter the search cumber in the list.                           | riteria    |
| Contact added success<br>Heat Pump<br>heatpump<br>datagroup@columbus.gov<br>Mobile Phone:<br>Mobile Phone:<br>Work Phone:<br>Fax:<br>Gait Remove<br>Licensed Profession<br>To add a new Licensed 1<br>and click the Search bu<br>USER DUMMY2<br>License Type:Electrical Cont<br>License Number:88888<br>Address: Columbus 43224<br>Edit Remove | al<br>Professional, click th<br>tton. To edit an exist | e Add Licensed Prof   | ect, click the link next<br>essional link. To find<br>sional, select the Lice | a Licensed Professional n | onal, enter the search c<br>umber in the list.                       | riteria    |
| Contact added success Heat Pump heatpump datagroup@columbus.gov Home phone: Mobile Phone: Work Phone: Fax: Edit Remove Licensed Profession To add a new Licensed I and click the Search bu USER DUMMY2 License Nype:Electrical Cont Licenses Vamber:888888 Address: Columbur 43224 Edit Remove Continue Applicatio                             | al<br>Professional, click th<br>tton. To edit an exist | e Add Licensed Profes | essional link. To find                                                        | a Licensed Professional n | onal, enter the search ci<br>umber in the list.<br>Save and resume l | riteria    |

Indicate the number of inspection trips for the permit, then press "Continue Application". At this time, you are limited to selecting either a 1 inspection trip or 2 inspection trip permit. If you need additional trips, you can purchase those separately after the permit is created. Please refer to the user guide for instructions. In the future we will be adding functionality to allow you to identify more than 2 trips, so make sure to check back often.

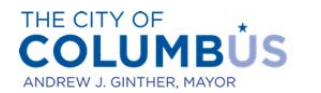

DEPARTMENT OF BUILDING AND ZONING SERVICES

| lect                    | rical Permit   Mul                                                         | ti Family                                         |                        |                      |                        |                   |                 |
|-------------------------|----------------------------------------------------------------------------|---------------------------------------------------|------------------------|----------------------|------------------------|-------------------|-----------------|
| i i                     | 2 3 PROJECT INFO.                                                          | 4 CONTACTS                                        | 5 INSPECTIONS          | 6 REVIEW             | 7 PAY FEES             | 8                 |                 |
| Ste                     | p 5 : Inspections > A                                                      | dditional Inspection                              | on                     |                      |                        | * indicates a r   | required field. |
|                         |                                                                            |                                                   |                        |                      |                        |                   | - A-1           |
| ddi                     | tional Inspection                                                          | Trip                                              |                        |                      |                        |                   |                 |
| ddi<br>hoo:             | tional Inspection<br>se the permit type wi                                 | Trip<br>th the desired numb<br>for this permit: * | per of inspections. Re | sidential permits ar | e available as 2 inspe | ection permits on | ly.             |
| ddi<br>hoo:<br>lun<br>S | tional Inspection<br>se the permit type wi<br>aber of Inspections<br>elect | Trip<br>th the desired numb<br>for this permit: * | per of inspections. Re | sidential permits ar | e available as 2 inspo | ection permits on | ly.             |

Verify that the information on the application is correct. If anything needs modified, click the edit button next to the applicable section. Once you are satisfied with the information provided, read the certification text at the bottom of the page. Check the box underneath the certification, then press the "Continue Application" button.

| I certify that the information provided as part of this application is tru<br>information has been omitted. Failure to provide complete and accura<br>undisclosed work, possibly including fees for working without a permit<br>agree that I am electronically signing and filing this application. | ate, complete, and correct and that no material ate information may result in additional fees for<br>ate strengthe box below, I understand and<br>below, I understand and |
|----------------------------------------------------------------------------------------------------|----------------------------------------------------------------------------------------------------|
| By checking this box, I agree to the above certification.                                                                                                    |                                                                                                    |
| Continue Application »                                                                                                    | Save and resume later:                                                                                                    |

An itemized list of the applicable fees will appear, with a subtotal below. Press the "Continue Application" button to proceed to payment.

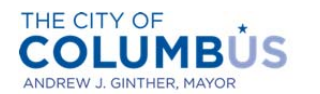

DEPARTMENT OF BUILDING AND ZONING SERVICES

| a a a descriptions                                |                                |            |           | 7          |                    |   |
|---------------------------------------------------|--------------------------------|------------|-----------|------------|--------------------|---|
| 1 2 3 4 <u>CONTACTS</u>                           | 5 INSPECTIONS                  | 6 REVIEW   |           | 7 PAT FEES | 8 RECORD IS SUANCE |   |
| Step 7:Pay Fees                                   |                                |            |           |            |                    | * |
| display your total fees.<br>Application Fees      |                                | Otv        | Amount    | 1          |                    |   |
| rees                                              |                                | Qty.       | Amount    |            |                    |   |
| Application Fee                                   |                                | 40         | \$40.00   |            |                    |   |
| Permit & Inspection Fee                           |                                | 398.06     | \$398.06  |            |                    |   |
| State Fee                                         |                                | 11.94      | \$11.94   |            | tu)                |   |
| TOTAL FEES<br>Note: This does not include additio | onal inspection fees which may | be assesse | ed later. | 6)         |                    |   |
|                                                   |                                |            | \$450.00  |            |                    |   |
|                                                   |                                |            |           |            |                    |   |

You will be directed to our payment processor, which may look different than the permit application portal. Press the "Next" button.

| Choose method of payr                                 | ment           |
|-------------------------------------------------------|----------------|
| <ul> <li>Pay by credit card</li> <li>VISA </li> </ul> |                |
|                                                       | Back Next Exit |

Enter the payment information required. Press the "Next" button.

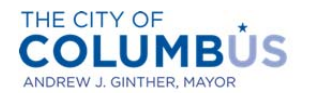

DEPARTMENT OF BUILDING AND ZONING SERVICES

|                         | * Indicates required field        |
|-------------------------|-----------------------------------|
| illing Address          |                                   |
| *First Name:            |                                   |
| MI:                     |                                   |
| *Last Name:             |                                   |
| Street Line 1:          |                                   |
| Street Line 2:          |                                   |
| City:                   |                                   |
| State:                  | Select State                      |
| Zip:                    |                                   |
| Phone:                  |                                   |
| *E-Mail:                |                                   |
|                         |                                   |
| ayment Details          |                                   |
| *Payment Amount:        | 450.00 USD                        |
| ayment Method           |                                   |
| *Name on Card:          |                                   |
| *Card Number:           |                                   |
| oura rramber.           | * Month                           |
| "Expiration Date:       | * Year                            |
|                         |                                   |
| * Enter the above code: | Can't read? Try a different code. |
| * Enter the above code: | Can't read? Try a different code. |

Confirm that the payment information is correct. Press the "Pay Now" button.

| Address                                     |                   |
|---------------------------------------------|-------------------|
| Billing Address:<br>John Doe                |                   |
| jd@fakedomain.com                           |                   |
| Payment Method                              |                   |
| Credit Card VISA<br>John Doe<br>x1114 01/17 | ÷                 |
| Payment Amount                              |                   |
| Amount: 450.00 USD                          |                   |
| Total: 450.00 USD                           |                   |
|                                             | Back Pay Now Exit |

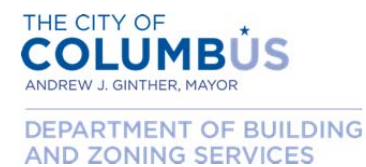

After your payment has been processed, you will be redirected back to the permit application portal. If your payment is successful, your application is complete and your permit issued. You may press the "Print/View Permit" button and print your permit. Also, print your receipt by pressing the "Print/View Receipt" button.

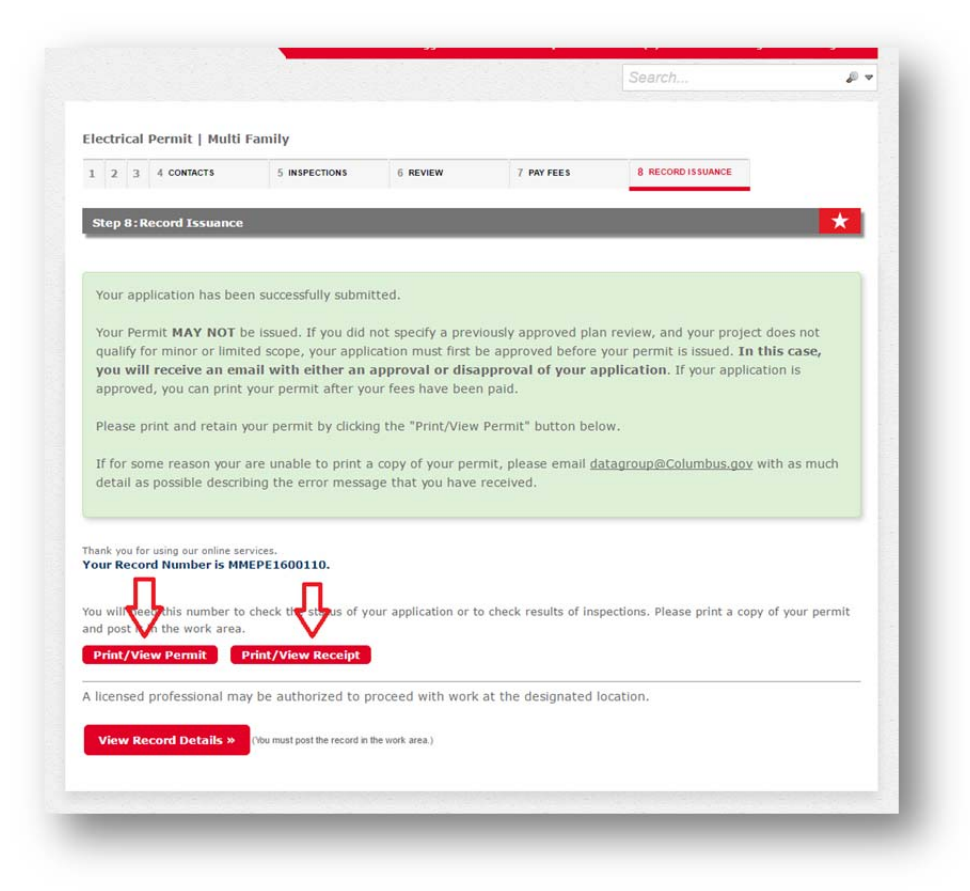

Congratulations and thank you for using the Citizen Access portal!

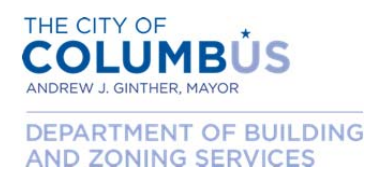

#### APPLYING FOR A MINOR, LIMITED SCOPE (MLS) MECHANICAL, ELECTRICAL, PLUMBING PERMIT

This section describes the application process for a trade permit that is considered a minor, limited scope of work. The full list of items classified as minor, limited scope (MLS) can be found by clicking <u>here</u>. In order to proceed under this section, your scope of work must be a qualified item represented on the MLS list. Understating your scope of work so that it does qualify could result in additional fees for undisclosed work, possibly including fees for working without a permit.

Begin by logging into the Citizen Access Portal by entering user credentials into the login boxes on the left side of the home page.

| Login                                                                 |                                                                                                    |                                                                                                    |
|-----------------------------------------------------------------------|----------------------------------------------------------------------------------------------------|----------------------------------------------------------------------------------------------------|
|                                                                       | Welcome to the Citizen Access Portal                                                                   |                                                                                                    |
| User Name or E-mail:<br>Required only to purchase<br>on-line permits. | We are pleased to offer our citizens,<br>online, 24 hours a day, 7 days a wee                          | businesses, and visitors access to government services<br>k.                                                                    |
|                                                                       | To use ALL the services we provide you m                                                               | ust register and create a user account. You can view information,                                                               |
| Password:                                                             | get questions answered and have limited<br>you with a new, higher level of service that<br>experience. | services as an anonymous user. We trust that this will provide<br>at makes living and working in our community a more enjoyable |
| Login »                                                               | PLEASE NOTE: No inspection can be schee                                                                | duled here at this time. Thank you.                                                                                             |
| Remember me on this computer                                          | Having Issues Logging In? You may to see how.                                                          | want to clear your browsing cache and cookies. <u>Click Here</u>                                                                |
| Register for an Account                                               | What would you like to do too                                                                          | lay?                                                                                                    |
|                                                                       | To get started, select one of the s                                                                    | services listed below:                                                                                                    |
|                                                                       |                                                                                                    |                                                                                                    |
|                                                                       | General Information                                                                                    | Building                                                                                                    |
|                                                                       | Search for a Licensee                                                                                  | Search Applications                                                                                                    |
|                                                                       | Engineering                                                                                            |                                                                                                    |
|                                                                       | Search Applications                                                                                    |                                                                                                    |
|                                                                       |                                                                                                    |                                                                                                    |
|                                                                       |                                                                                                    |                                                                                                    |
|                                                                       |                                                                                                    |                                                                                                    |

Once logged in, click the "Create an Application" link.

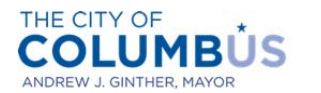

DEPARTMENT OF BUILDING AND ZONING SERVICES

| lick Inspection Trips to see how to | Welcome Heat Pump                 |                                              |      |
|-------------------------------------|-----------------------------------|----------------------------------------------|------|
| rchase trips online.                | You are now logged in.            |                                              |      |
|                                     | What would you like to do tod     | ay?                                          |      |
|                                     | To get started, select one of the | e services listed below:                     |      |
|                                     | General Information               | Building                                     |      |
|                                     | Search for a Licensee             | Create an Application<br>Search Applications |      |
|                                     |                                   |                                              | - 1  |
|                                     | Engineering                       |                                              | - 11 |
|                                     | Search Applications               |                                              |      |
|                                     |                                   |                                              | 1    |
|                                     |                                   |                                              | 1    |

Click the box indicating that you've read and understand the Privacy Policy, then press "Continue Application".

|                                                                                                    | Search                         | ₽ v |
|----------------------------------------------------------------------------------------------------|--------------------------------|-----|
| Online Application                                                                                                    |                                |     |
| Welcome to the Citizen Access Portal. Below are the activities curr                                                                                                    | ently available in the system: |     |
| Purchase mechanical, electrical, and/or plumbing permits                                                                                                    |                                |     |
| <ul> <li>Purchase an additional inspection trip</li> </ul>                                                                                                    |                                |     |
| <ul> <li>Apply for a walk-thru permit (coming soon)</li> </ul>                                                                                                    |                                |     |
| We continue to add functionality to the system. Please check back                                                                                                    | often.                         |     |
| you approactor.                                                                                                    |                                |     |
| Purpose                                                                                                    |                                |     |
| Purpose<br>This policy's main objective is to assure website visitors that                                                                                                    |                                |     |
| Purpose<br>This policy's main objective is to assure website visitors that<br>their right to privacy is of primary concern to the City of                                                                                                    |                                |     |
| Purpose<br>This policy's main objective is to assure website visitors that<br>their right to privacy is of primary concern to the City of<br>Columbus. It contains information about what data are<br>collected on how that information endor this interest.                                                                                                    |                                |     |
| Purpose<br>This policy's main objective is to assure website visitors that<br>their right to privacy is of primary concern to the City of<br>Columbus. It contains information about what data are<br>collected and how that information is used. This policy may be<br>undated negrificable use places check back from time to time                                                                         |                                |     |
| Purpose<br>This policy's main objective is to assure website visitors that<br>their right to privacy is of primary concern to the City of<br>Columbus. It contains information about what data are<br>collected and how that information is used. This policy may be<br>updated periodically, so please check back from time to time.<br>I have read and accepted the above terms.                           | •                              |     |
| Purpose<br>This policy's main objective is to assure website visitors that<br>their right to privacy is of primary concern to the City of<br>Columbus. It contains information about what data are<br>collected and how that information is used. This policy may be<br>updated periodically, so please check back from time to time.<br>I have read and accepted the above terms.<br>Continue Application > | •                              |     |

Select the applicable license from the drop down list, then press "Continue Application".

• Note that the license that you select will limit your options for purchasing a permit (i.e. only Electrical Contractor license types can be used to purchase an electrical permit).

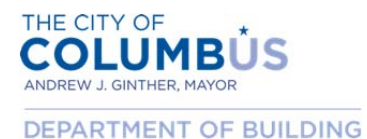

AND ZONING SERVICES

• If you need to add a license to you public user account, you can do that by clicking the "Account Management" link in the upper right part of the screen.

| Select a License              |                                      |                                                       |         |
|-------------------------------|--------------------------------------|-------------------------------------------------------|---------|
|                               | 1. 1. 1. 1                           | · · · · · · · · · · · · · · · · · · ·                 |         |
| associated with your account. | rom the list below. The available pe | ermit record type(s) is determined by the type of the | license |
| Licenses:*                    |                                      |                                                       |         |
| Select 🔻                      |                                      |                                                       |         |
|                               |                                      |                                                       |         |
|                               |                                      |                                                       |         |
| Continue Application »        |                                      |                                                       |         |
| Continue Application »        |                                      |                                                       |         |

Select a category (commercial, multi family, residential, etc.) from the drop down list.

| Select a Record Type            |                                     |                                                     |                 |
|---------------------------------|-------------------------------------|-----------------------------------------------------|-----------------|
| Select a Record Type            |                                     |                                                     |                 |
| Choose one of the following ava | ilable record types. For assistance | or to apply for a record type not listed below plea | ase contact us. |
|                                 | _                                   |                                                     |                 |
| Select a Category               |                                     |                                                     |                 |
| Select a category               |                                     |                                                     |                 |
|                                 |                                     |                                                     |                 |
|                                 |                                     |                                                     |                 |
| Continue Application »          |                                     |                                                     |                 |
|                                 |                                     |                                                     |                 |

The available records will then be displayed depending on your selection. Choose which permit you desire, then press "Continue Application".

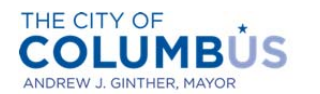

DEPARTMENT OF BUILDING AND ZONING SERVICES

| Choose one of the foll | owing available record | types. For assistance of | or to apply for a record | d type not listed below plea | ase contact us. |
|------------------------|------------------------|--------------------------|--------------------------|------------------------------|-----------------|
|                        |                        |                          |                          |                              |                 |
| Multi Family           | ¥                      |                          |                          |                              |                 |
|                        |                        |                          |                          |                              |                 |
| Electrical Permit      | Multi Family           |                          |                          |                              |                 |
| Plumbing Permit        | Multi Family           |                          |                          |                              |                 |
| Plumbing Permit        | Multi Family           |                          |                          |                              |                 |

Click "No" on "Approved Plan Review" and enter the permit number of the plan approval. Then press "Continue Application". If your project is minor, limited scope and you also have a valid plan approval, please refer to the "Applying for a mechanical, electric, plumbing permit with valid plans review" section of the instructions.

| Electrical Permi         | it   Multi Family   |                 |            |               |     |                 |                |
|--------------------------|---------------------|-----------------|------------|---------------|-----|-----------------|----------------|
| 1 PLAN REVIEW            | 2 WORK LOCATION     | 3 PROJECT INFO. | 4 CONTACTS | 5 INSPECTIONS | 6 7 | 8               |                |
| Step 1:Plan Re           | view > Approved Pla | n Review        |            |               |     |                 | *              |
| Approved Plan            | Review or Permit    |                 |            |               |     | *indicates a re | equired field. |
| approved than            |                     |                 |            |               |     |                 |                |
|                          |                     |                 |            |               |     |                 |                |
| Approved Plan R          | Review: *           |                 |            |               |     |                 |                |
| Approved Plan R<br>② Yes | Review: *           |                 |            |               |     |                 |                |

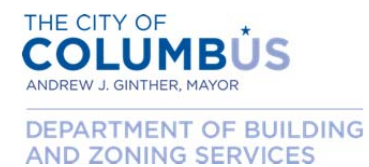

Enter the work location of your project by specifying the address number, street name, and unit number (if applicable). Then press the "Search" button. If the address is valid, the remaining address and parcel information will populate. Then press "Continue Application".

| 1 PLAN REVIEW                                                        | 2 WORK LOCATION               | 3 PROJECT INFO.        | 4 CONTACTS        | 5 INSPECTIONS         | 6 7 8         |                 |
|----------------------------------------------------------------------|-------------------------------|------------------------|-------------------|-----------------------|---------------|-----------------|
| Step 2:Work L                                                        | ocation > Location [          | Details                |                   | _                     |               | *               |
|                                                                      |                               |                        |                   |                       | * indicates a | required field. |
| Address                                                              |                               |                        |                   |                       |               |                 |
| Addresses/parc                                                       | els can be verified t         | o be in the city of Co | lumbus at http:// | gis.columbus.gov/oss/ | ,<br>,        |                 |
| Street No .*                                                         | Direction:                    | Unit No :              | _                 |                       |               |                 |
| 757                                                                  | Select V                      |                        |                   |                       |               |                 |
| Street Name: (A                                                      | LL CAPS)                      | Street Type:           |                   |                       |               |                 |
| CAROLYN                                                              |                               | Select                 | *                 |                       |               |                 |
| City:                                                                |                               | State:                 |                   |                       |               |                 |
|                                                                      |                               | Select                 |                   |                       |               |                 |
|                                                                      |                               |                        |                   |                       |               |                 |
|                                                                      |                               |                        |                   |                       |               |                 |
| Search C                                                             | lear                          |                        |                   |                       |               |                 |
| Search C                                                             | Jear                          |                        |                   |                       |               |                 |
| Search C                                                             | lear                          |                        |                   |                       |               |                 |
| Search C<br>Parcel<br>Do not include d                               | lear<br>ashes "-" in parcel : | search                 |                   |                       |               | ]               |
| Search C<br>Parcel<br>Do not include d<br>Parcel Number:             | lear<br>ashes "-" in parcel : | search                 |                   |                       |               |                 |
| Search C<br>Parcel<br>Do not include d<br>Parcel Number:             | Near<br>ashes "-" in parcel : | search                 |                   |                       |               |                 |
| Search C<br>Parcel<br>Do not include d<br>Parcel Number:<br>Search C | ashes "-" in parcel :<br>Jear | search                 |                   |                       |               |                 |

Enter the ownership information, the press "Continue Application".

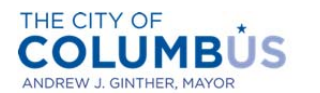

DEPARTMENT OF BUILDING AND ZONING SERVICES

| Electrical Permi | it   Multi Family    |                 |            |               |    |                            |      |
|------------------|----------------------|-----------------|------------|---------------|----|----------------------------|------|
| 1 PLAN REVIEW    | 2 WORK LOCATION      | 3 PROJECT INFO. | 4 CONTACTS | 5 INSPECTIONS | 67 | 8                          |      |
| Step 2: Work Lo  | ocation > Owner Info | rmation         |            |               |    | <b>.</b>                   |      |
| Owner            |                      |                 |            |               |    | indicates a required field | eld. |
| Owner Name:      |                      |                 | (?)        |               |    |                            | - 11 |
| CITY OF COLUMB   | US                   |                 |            |               |    |                            |      |
| Owner Address    | L                    |                 |            |               |    |                            |      |
| 757 CAROLYN AVE  | E                    |                 |            |               |    |                            | - 12 |
| City, State Zip  |                      |                 |            |               |    |                            | - 11 |
| COLUMBUS, OH 4   | 3224                 |                 |            |               |    |                            |      |
| Search C         | lear                 |                 |            |               |    |                            | 1.1  |
|                  |                      |                 |            |               |    |                            | - 11 |
| Continue Appli   | cation »             |                 |            |               | S  | ave and resume later:      |      |
| continue reppi   |                      |                 |            |               |    |                            | -    |

Indicate that the scope of work qualifies for "Minor Limited Scope" by clicking "Yes". Select the appropriate scope item in the drop down box. Please review minor limited scope list (depicted with the arrow) to ensure qualification. Then press the "Continue Application" button.

| Electrical Permi                                                                   | it   Multi Family                                                     |                                             |                      |                 |          |         |        |                         |
|------------------------------------------------------------------------------------|-----------------------------------------------------------------------|---------------------------------------------|----------------------|-----------------|----------|---------|--------|-------------------------|
| 1 PLAN REVIEW                                                                      | 2 WORK LOCATION                                                       | 3 PROJECT INFO.                             | 4 CONTACTS           | 5 INSPECT       | TIONS    | 6 7     | 8      |                         |
| Step 3: Project                                                                    | Info. > Minor Limited                                                 | Scope                                       |                      |                 |          |         |        | *                       |
|                                                                                    |                                                                       |                                             |                      |                 |          |         | * indi | cates a required field. |
| ior/ Limited                                                                       | Scope of Work                                                         |                                             |                      |                 |          |         |        |                         |
| Minor/Limited S<br>• Yes © No<br>Scope Item:                                       | Scope of Work r project qualifies as n cope:*                         | inor limited scope,                         | please verify that y | your scope of v | work mat | ches an | item o | n the list found        |
| Minor/Limited :<br>Minor/Limited se<br>• Yes • No<br>Scope Item:<br>Temporary/Free | Scope of Work r project qualifies as n cope: * standing Service (up t | ninor limited scope,<br>o 200 Amps during c | please verify that y | your scope of v | work mat | ches an | item o | n the list found        |

Answer any additional questions that apply, then press "Continue Application". Note – the questions below only apply to electrical permits.

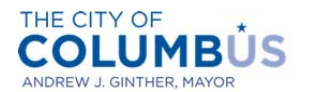

DEPARTMENT OF BUILDING AND ZONING SERVICES

| Electrical Permi                                                                                | it   Multi Family                                 |                 |            |               |   |      |                          |   |
|-------------------------------------------------------------------------------------------------|---------------------------------------------------|-----------------|------------|---------------|---|------|--------------------------|---|
| 1 PLAN REVIEW                                                                                   | 2 WORK LOCATION                                   | 3 PROJECT INFO. | 4 CONTACTS | 5 INSPECTIONS | 6 | 7 8  |                          |   |
| Step 3: Project                                                                                 | Info. > Supplemental                              | Questions       |            |               |   |      | *                        | 1 |
|                                                                                                 |                                                   |                 |            | _             |   | *ind | icates a required field. |   |
| Alternative Energy                                                                              | rgy                                               |                 |            |               |   |      |                          |   |
|                                                                                                 |                                                   |                 |            |               |   |      |                          |   |
| Are you installing                                                                              | alternative energy sou                            | rces            |            |               |   |      |                          |   |
| Are you installing<br>PEV Charging St                                                           | alternative energy sou<br>ation: *                | rces            |            |               |   |      |                          |   |
| Are you installing<br>PEV Charging St<br>Yes   No                                               | alternative energy sou<br>ation: *                | rces            |            |               |   |      |                          |   |
| Are you installing<br>PEV Charging St<br>Yes  No<br>Alternate Energy                            | alternative energy sou<br>ation: *<br>y Source: * | rces            |            |               |   |      |                          |   |
| Are you installing<br>PEV Charging St<br>O Yes  No<br>Alternate Energy<br>NA                    | alternative energy sou<br>ation: *<br>y Source: * | rces            |            |               |   |      |                          |   |
| Are you installing<br><b>PEV Charging St</b><br>(a) Yes (b) No<br><b>Alternate Energy</b><br>NA | alternative energy sou<br>ation: *<br>y Source: * | rces            |            | •             |   |      |                          |   |

Select the applicant and licensed professional for this application. Note – for electrical and plumbing permits, the licensed professional should already be attached.

Mechanical permits will look slightly different, and will have to enter the licensed professional information. Refer to page 39 for instructions for adding a mechanical contractor. Return back here once the contractor information has been added.

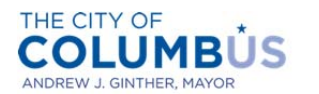

DEPARTMENT OF BUILDING AND ZONING SERVICES

| Electrical Permit   N                                                                                                    | Aulti Family                                                                      |                                                                       |                                                                                   |                                                                       |                                                 |                |
|----------------------------------------------------------------------------------------------------|-----------------------------------------------------------------------------------|-----------------------------------------------------------------------|-----------------------------------------------------------------------------------|-----------------------------------------------------------------------|-------------------------------------------------|----------------|
| 1 2 WORK LOCATION                                                                                                    | 3 PROJECT INFO.                                                                   | 4 CONTACTS                                                            | 5 INSPECTIONS                                                                     | 6 REVIEW                                                              | 7 8                                             |                |
| Step 4: Contacts > A                                                                                                    | Applicant Info.                                                                   |                                                                       |                                                                                   |                                                                       |                                                 | *              |
|                                                                                                    |                                                                                   |                                                                       |                                                                                   |                                                                       | * indicates a r                                 | equired field. |
| Applicant —                                                                                                    |                                                                                   |                                                                       |                                                                                   |                                                                       |                                                 |                |
| appricant                                                                                                    |                                                                                   |                                                                       |                                                                                   |                                                                       |                                                 |                |
| To add a new ont ct,                                                                                                    | click the Add Contact                                                             | t link. To edit a con                                                 | tact, click the link next                                                         | t to a contact name.                                                  | •                                               |                |
| To add a new Contract,                                                                                                    | click the Add Contact                                                             | t link. To edit a con                                                 | tact, click the link next                                                         | t to a contact name.                                                  | ٠                                               |                |
| To add a new contrict, a                                                                                                    | click the Add Contact                                                             | t link. To edit a con                                                 | tact, click the link next                                                         | t to a contact name.                                                  | •                                               |                |
| To add a new control, s                                                                                                    | click the Add Contact                                                             | t link. To edit a con                                                 | tact, click the link next                                                         | t to a contact name.                                                  | •                                               |                |
| To add a new control, so                                                                                                    | click the Add Contact                                                             | t link. To edit a con                                                 | tact, click the link next                                                         | t to a contact name.                                                  |                                                 |                |
| To add a new control,<br>Select from Accour                                                                                                    | click the Add Contact                                                             | t link. To edit a con                                                 | tact, click the link next                                                         | t to a contact name.                                                  | •                                               |                |
| To add a new ont Ct,<br>Select from Accour                                                                                                    | nt Add New                                                                        | t link. To edit a con                                                 | tact, click the link next                                                         | t to a contact name.                                                  | •                                               |                |
| To add a new port ct,<br>Select from Accourt<br>Licensed Profession                                                                                                    | Add New                                                                           | t link. To edit a con                                                 | tact, click the link next                                                         | t to a contact name.                                                  | •                                               | :h criteria    |
| To add a new controlt,<br>Select from Accour<br>Licensed Profession<br>To add a new Licensed<br>and click the Search bu                                                                                                    | Add New<br>Add New<br>Professional, click th<br>thon. To edit an exis             | t link. To edit a con<br>he Add Licensed Profe                        | tact, click the link next<br>ofessional link. To find<br>ssional, select the Lice | t to a contact name.<br>a Licensed Professio<br>nsed Professional nu  | •<br>nal, enter the searc<br>imber in the list. | h criteria     |
| To add a new controlt, a<br>Select from Account<br>Licensed Profession<br>To add a new Licensed<br>and click the Search bu<br>USER DUMMY2                                                                                                    | Add New<br>Add New<br>al<br>Professional, click th<br>utton. To edit an exis      | t link. To edit a con<br>he Add Licensed Profe<br>ting Licensed Profe | tact, click the link next<br>ofessional link. To find<br>ssional, select the Lice | t to a contact name.<br>a Licensed Professio<br>ensed Professional nu | •<br>nal, enter the searc<br>mber in the list.  | h criteria     |
| To add a new ontet,<br>Select from Accour<br>Licensed Profession<br>To add a new Licensed<br>and click the Search by<br>USER DUMMY2<br>License Type:Electrical Con-<br>License Type:Electrical Con-<br>Con-<br>Type:Electrical Con-<br>Con-<br>Con- | Add New<br>Add New<br>Professional, click th<br>at                                | t link. To edit a con<br>he Add Licensed Profe                        | tact, click the link next<br>ofessional link. To find<br>ssional, select the Lice | t to a contact name.<br>a Licensed Professio<br>ensed Professional nu | •<br>nal, enter the searc<br>imber in the list. | th criteria    |
| To add a new ontect,<br>Select from Accour<br>Licensed Profession<br>To add a new Licensed<br>and click the Search bu<br>USER DUMMY2<br>License Type:Electrical Cor<br>License Number:88888<br>Address: Columbus 43222                                                                                                    | Add New<br>Add New<br>Professional, click th<br>ttton. To edit an exis            | t link. To edit a con<br>he Add Licensed Pro<br>ting Licensed Profe   | tact, click the link next<br>ofessional link. To find<br>ssional, select the Lice | t to a contact name.<br>a Licensed Professio<br>insed Professional nu | •<br>nal, enter the searc<br>imber in the list. | ch criteria    |
| To add a new ont et,<br>Select from Accour<br>Licensed Profession<br>To add a new Licensed<br>and click the Search bu<br>USER DUMMY2<br>License Type:Electrical Cor<br>License Number:88888<br>Address: Columbus 43224<br>Edit Remove                                                                                                    | Add New<br>Add New<br>Professional, click th<br>Atton. To edit an exis            | t link. To edit a con<br>he Add Licensed Pro<br>ting Licensed Profe   | tact, click the link next                                                         | t to a contact name.<br>a Licensed Professio<br>nsed Professional nu  | •<br>nal, enter the searc<br>imber in the list. | ch criteria    |
| To add a new controlt,<br>Select from Accour<br>Licensed Profession<br>To add a new Licensed                                                                                                    | click the Add Contact<br>Add New<br>hal                                           | t link. To edit a con                                                 | tact, click the link next                                                         | t to a contact name.<br>a Licensed Professio                          | •<br>nal, enter the searc                       | ch criteria    |
| To add a new contrict,<br>Select from Accour<br>Licensed Profession<br>To add a new Licensed<br>and click the Search bu<br>USER DUMMY2<br>License Numer:88888                                                                                                    | Add New<br>Add New<br>Add New<br>Professional, click th<br>utton. To edit an exis | t link. To edit a con<br>he Add Licensed Pro<br>ting Licensed Profe   | tact, click the link next<br>ofessional link. To find<br>ssional, select the Lice | t to a contact name.<br>a Licensed Professio<br>nsed Professional nu  | •<br>nal, enter the searc<br>mber in the list.  | h criteria     |
| To add a new contect,<br>Select from Account<br>Licensed Profession<br>To add a new Licensed<br>and click the Search bu<br>USER DUMMY2<br>License Type:Electrical Con<br>License Number:3888828<br>Address: Columbus 43224                                                                                                    | Add New<br>Add New<br>Professional, click th<br>atton. To edit an exis            | t link. To edit a con<br>he Add Licensed Pro<br>ting Licensed Profe   | tact, click the link next<br>ofessional link. To find<br>ssional, select the Lice | t to a contact name.<br>a Licensed Professio<br>ensed Professional nu | •<br>nal, enter the searc<br>imber in the list. | th criteria    |
| To add a new ontet,<br>Select from Accourt<br>Licensed Profession<br>To add a new Licensed<br>and click the Search bu<br>USER DUMMY2<br>License Type:Electrical Cor-<br>License Number:88888<br>Address: Columbus 43224<br>Statesser Columbus 43224<br>Statesser Columbus 4324<br>Statesser Columbus 4324<br>Statesser Columbus 4324<br>Stateser Columbus 4324<br>Statesser Columbus 4324<br>Statesser Col                                                                                                    | al Add New<br>Add New<br>Professional, click th<br>Add New                        | t link. To edit a con<br>he Add Licensed Pro<br>ting Licensed Profe   | tact, click the link next<br>ofessional link. To find<br>ssional, select the Lice | t to a contact name.<br>a Licensed Professio<br>insed Professional nu | •<br>nal, enter the searc<br>imber in the list. | th criteria    |

After the applicant information has been attached, press the "Continue Application" button.

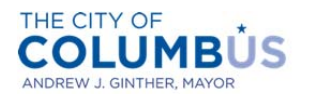

DEPARTMENT OF BUILDING AND ZONING SERVICES

| Electrical Permit   Multi Family         1       2 WORK LOCATION       3 PROJECT INFO.       4         Step 4: Contacts > Applicant Info.       4         Applicant       7       7         To add a new contact, click the Add Contact link.       4         Contact added successfully.       7         Heat Pump<br>heatpump<br>datagroup@columbus.gov       7 | CONTACTS<br>To edit a contact | 5 INSPECTIONS         | 6 REVIEW             | 78<br>*indicates a   | required field.      |
|----------------------------------------------------------------------------------------------------|-------------------------------|-----------------------|----------------------|----------------------|----------------------|
| 1     2 WORK LOCATION     3 PROJECT INFO.     4       Step 4: Contacts > Applicant Info.       Applicant Info.       Applicant Info.       Contact added successfully.       Gentact added successfully.       Heat Pump<br>heatpump<br>batagroup@columbus.gov                                                                                                    | CONTACTS                      | 5 INSPECTIONS         | 6 REVIEW             | 7 8<br>* indicates a | ★<br>required field. |
| Step 4: Contacts > Applicant Info.<br>Applicant<br>fo add a new contact, click the Add Contact link. *<br>Contact added successfully.<br>Heat Pump<br>heatpump<br>Latagroup@columbus.gov<br>Jome phone:                                                                                                    | To edit a contact             | t, click the link nex | ct to a contact name | * indicates a        | required field.      |
| Applicant<br>fo add a new contact, click the Add Contact link. '<br>Contact added successfully.<br>Heat Pump<br>heatpump<br>batagroup@columbus.gov<br>batagroup@columbus.gov<br>batagroup@columbus.gov                                                                                                    | To edit a contact             | t, click the link nex | kt to a contact name | * indicates a        | required field.      |
| To add a new contact, click the Add Contact link.<br>Contact added successfully.<br>Heat Pump<br>heatpump<br>fatagroup@columbus.gov<br>Jatagroup@columbus.gov                                                                                                    | To edit a contact             | t, click the link nex | kt to a contact name | h.                   |                      |
| Tax:<br>The Remove<br>Licensed Professional<br>To add a new Licensed Professional, click the Add                                                                                                    | Licensed Profes               | ssional link. To find | a Licensed Professi  | ional, enter the sea | rch criteria         |
| and click the Search button. To edit an existing Li<br>USER DUMMY2<br>License Type:Electrical Cont<br>License Number:888888<br>Address: Columbus 43224                                                                                                    | icensed Professio             | onal, select the Lic  | ensed Professional r | number in the list.  |                      |
| Edit Remove                                                                                                    |                               |                       |                      |                      |                      |
| Continue Application »                                                                                                    |                               |                       |                      | Save and res         | ume later:           |

Verify that the information on the application is correct. If anything needs modified, click the edit button next to the applicable section. Once you are satisfied with the information provided, read the certification text at the bottom of the page. Check the box underneath the certification, then press then "Continue Application" button.

| I certify that the information provided as part of this application is true information has been omitted. Failure to provide complete and accurat undisclosed work, possibly including fees for working without a permit. agree that I am electronically signing and filing this application. | , complete, and correct and that no material<br>e information may result in additional fees for<br>By checking the box below, I understand and |
|----------------------------------------------------------------------------------------------------|----------------------------------------------------------------------------------------------------|
| ] By checking this box, I agree to the above certification.                                                                                                    | .≁<br>Date:                                                                                                    |
| Continue Application »                                                                                                    | Save and resume later:                                                                                                    |

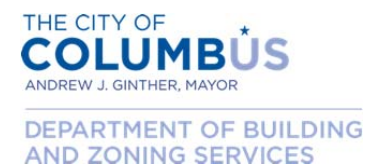

An itemized list of the applicable fees will appear, with a subtotal below. Press the "Continue Application" button to proceed to payment.

| Electrical Permit   Multi                                                                                                    | Family                                                          |                     |                     |            |                   |   |
|----------------------------------------------------------------------------------------------------|-----------------------------------------------------------------|---------------------|---------------------|------------|-------------------|---|
| 1 2 3 4 <u>CONTACTS</u>                                                                                                    | 5 INSPECTIONS 6                                                 | REVIEW              | 1                   | 7 PAY FEES | 8 RECORD ISSUANCE |   |
| Step 7: Pay Fees                                                                                                    |                                                                 |                     |                     |            |                   | * |
| entered. Some fees are bas<br>repaired. Enter quantities w<br>display your total fees.<br>Application Fees                                                                                                    | ed on the quantity of work it<br>here applicable. The following | ems ins<br>ng scree | talled or<br>n will |            |                   |   |
| Fees                                                                                                    |                                                                 | Qty.                | Amount              |            |                   |   |
| Application Fee                                                                                                    |                                                                 | 40                  | \$40.00             |            |                   |   |
| Permit & Inspection Fee                                                                                                    |                                                                 | 33.98               | \$33.98             |            |                   |   |
| State Fee                                                                                                    |                                                                 | 1.02                | \$1.02              |            |                   |   |
| TOTAL FEES<br>Note: This does not include addit                                                                                                    | onal inspection fees which may b                                | e assesse           | ed later.           |            |                   |   |
|                                                                                                    |                                                                 |                     | \$75.00             |            |                   |   |
| Continue Application »                                                                                                    |                                                                 |                     |                     |            |                   |   |
| and the second second se |                                                                 |                     |                     |            |                   |   |
|                                                                                                    |                                                                 |                     |                     |            |                   |   |

You will be directed to our payment processor, which may look different than the permit application portal. Press the "Next" button.

| ۲ | Pay by credit card |      |
|---|--------------------|------|
|   | VISA Martin        |      |
|   | Back Next          | Exit |

Enter the payment information required. Press the "Next" button.

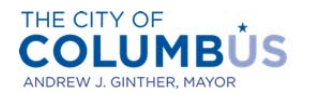

DEPARTMENT OF BUILDING AND ZONING SERVICES

| lling Address                     | indicates required lield         |
|-----------------------------------|----------------------------------|
| ning Address                      |                                  |
| 177                               |                                  |
| "First Name:                      |                                  |
| M.I.:                             |                                  |
| "Last Name:                       |                                  |
| Street Line 1:                    |                                  |
| Street Line 2:                    |                                  |
| City:                             |                                  |
| State:                            | Select State •                   |
| Zip:                              |                                  |
| Phone:                            |                                  |
| *E-Mail:                          |                                  |
| *Payment Amount:<br>ayment Method | 75.00 USD                        |
| *Name on Card:                    |                                  |
| *Card Number:                     |                                  |
| *Expiration Date:                 | * Month •<br>* Year •            |
|                                   |                                  |
| * Enter the above code:           | Can't read? Try a different code |

Confirm that the payment information is correct. Press the "Pay Now" button.

| Address                                     |                   |
|---------------------------------------------|-------------------|
| Billing Address:<br>John Doe                |                   |
| jd@fakedomain.com                           |                   |
| Payment Method                              |                   |
| Credit Card VISA<br>John Doe<br>x1114 01/17 |                   |
| Payment Amount                              |                   |
| Amount: 75.00 USD                           |                   |
| Total: 75.00 USD                            |                   |
|                                             | Back Pay Now Exit |

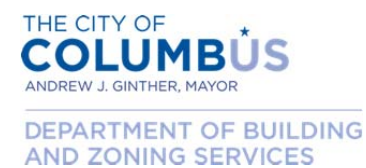

After your payment has been processed, you will be redirected back to the permit application portal. If your payment is successful, your application is complete and your permit issued. You may press the "Print/View Permit" button and print your permit. Also, print your receipt by pressing the "Print/View Receipt" button.

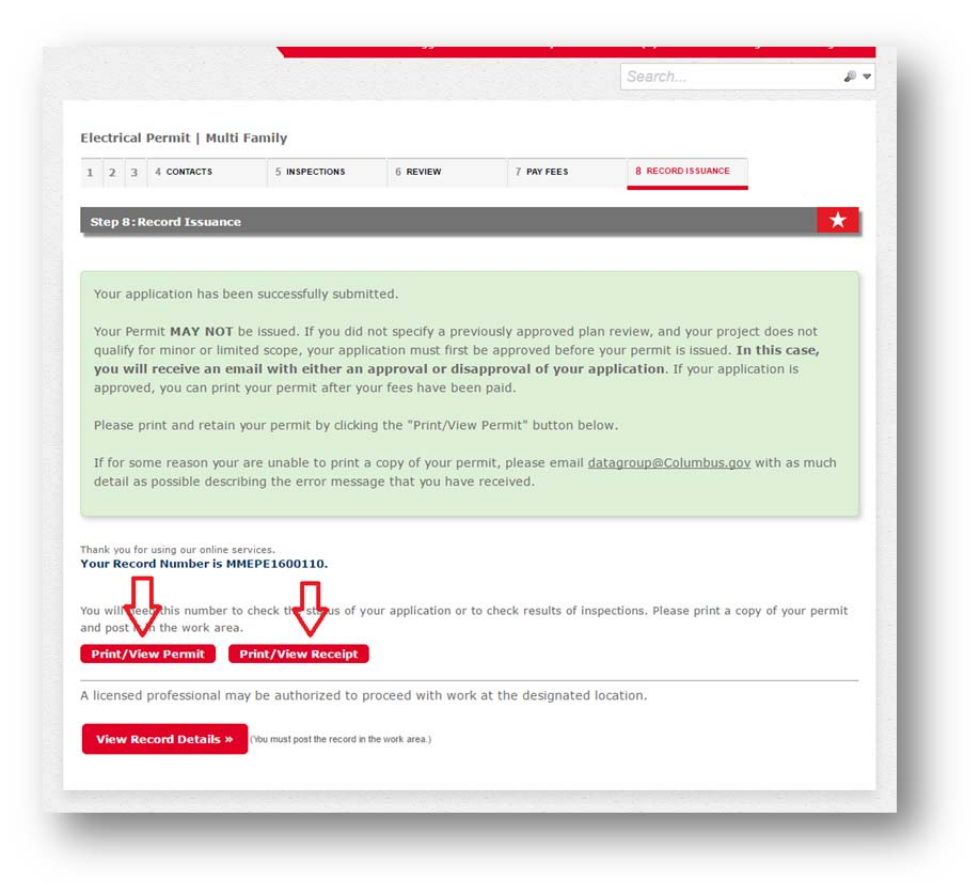

Congratulations, and thank you for using the Citizen Access portal!

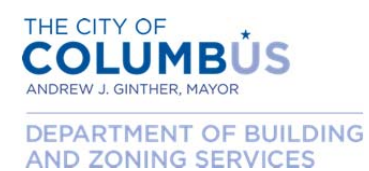

#### APPLYING FOR A STAND-ALONE MECHANICAL, ELECTRICAL, PLUMBING PERMIT

This section describes the application process for a trade permit that is considered minor enough to not require drawings, but broader than minor, limited scope work. This application will be submitted and reviewed by an inspection supervisor to ensure qualification. If your application is approved, you will be emailed with a link to pay any associated fees (you will not be charged if your submission is not accepted). After fees have been paid, your permit will be issued and available for print.

Begin by logging into the Citizen Access Portal by entering user credentials into the login boxes on the left side of the home page.

| Login                                                | Welcome to the Citizen Access Portal                                             |                                                                   |
|------------------------------------------------------|----------------------------------------------------------------------------------|-------------------------------------------------------------------|
| User Name or E-mail:                                 | Welcome to the Cluzen Access Portal                                              |                                                                   |
| Required only to purchase<br>on-line permits.        | We are pleased to offer our citizens, b<br>online, 24 hours a day, 7 days a week | usinesses, and visitors access to government services             |
| 1                                                    | To use ALL the services we provide you mu                                        | ist register and create a user account. You can view information, |
|                                                      | get questions answered and have limited s                                        | ervices as an anonymous user. We trust that this will provide     |
| Password:                                            | experience.                                                                      | t makes living and working in our community a more enjoyable      |
|                                                      | PLEASE NOTE: No inspection can be sched                                          | uled here at this time. Thank you.                                |
| Login »                                              |                                                                                  |                                                                   |
| Remember me on this computer                         | Having Issues Logging In? You may v<br>to see how.                               | vant to clear your browsing cache and cookies. <u>Click Here</u>  |
| Eve forgotten my password<br>Register for an Account | What would you like to do tod                                                    | ay?                                                               |
| 1.3                                                  | To get started, select one of the s                                              | ervices listed below:                                             |
|                                                      | General Information                                                              | Building                                                          |
|                                                      | Search for a Licensee                                                            | Search Applications                                               |
|                                                      |                                                                                  |                                                                   |
|                                                      | Engineering                                                                      |                                                                   |
|                                                      | Search Applications                                                              |                                                                   |
|                                                      |                                                                                  |                                                                   |
|                                                      |                                                                                  |                                                                   |
|                                                      |                                                                                  |                                                                   |
|                                                      |                                                                                  |                                                                   |

Once logged in, click the "Create an Application" link.

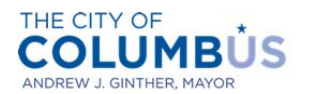

DEPARTMENT OF BUILDING AND ZONING SERVICES

| nat's new in ACA?                  |                                   |                          | 12.00 |
|------------------------------------|-----------------------------------|--------------------------|-------|
| ick Inspection Trips to see how to | Welcome Heat Pump                 |                          |       |
| rchase trips online.               | You are now logged in.            |                          |       |
|                                    | What would you like to do tod     | ay?                      | 1     |
|                                    | To get started, select one of the | e services listed below: | - 1   |
|                                    | General Information               | Building                 |       |
|                                    | Search for a Licensee             | Create an Application    |       |
|                                    |                                   | Search Applications      | - 11  |
|                                    | Engineering                       |                          | - 11  |
|                                    | Search Applications               |                          |       |
|                                    |                                   |                          | - 10  |
|                                    |                                   |                          |       |
|                                    |                                   |                          |       |
|                                    |                                   |                          | 1000  |

Click the box indicating that you've read and understand the Privacy Policy, then press "Continue Application".

|                                                                                                    | Search                         | ₽ v |
|----------------------------------------------------------------------------------------------------|--------------------------------|-----|
| Online Application                                                                                                    |                                |     |
| Welcome to the Citizen Access Portal. Below are the activities curr                                                                                                    | ently available in the system: |     |
| Purchase mechanical, electrical, and/or plumbing permits                                                                                                    |                                |     |
| <ul> <li>Purchase an additional inspection trip</li> </ul>                                                                                                    |                                |     |
| <ul> <li>Apply for a walk-thru permit (coming soon)</li> </ul>                                                                                                    |                                |     |
| We continue to add functionality to the system. Please check back                                                                                                    | often.                         |     |
| you approactor.                                                                                                    |                                |     |
| Purpose                                                                                                    |                                |     |
| Purpose<br>This policy's main objective is to assure website visitors that                                                                                                    | À                              |     |
| Purpose<br>This policy's main objective is to assure website visitors that<br>their right to privacy is of primary concern to the City of                                                                                                    |                                |     |
| Purpose<br>This policy's main objective is to assure website visitors that<br>their right to privacy is of primary concern to the City of<br>Columbus. It contains information about what data are<br>collected on how that information endor this interest.                                                                                                    |                                |     |
| Purpose<br>This policy's main objective is to assure website visitors that<br>their right to privacy is of primary concern to the City of<br>Columbus. It contains information about what data are<br>collected and how that information is used. This policy may be<br>undated negrificable use places check back from time to time                                                                         |                                |     |
| Purpose<br>This policy's main objective is to assure website visitors that<br>their right to privacy is of primary concern to the City of<br>Columbus. It contains information about what data are<br>collected and how that information is used. This policy may be<br>updated periodically, so please check back from time to time.<br>I have read and accepted the above terms.                           | •                              |     |
| Purpose<br>This policy's main objective is to assure website visitors that<br>their right to privacy is of primary concern to the City of<br>Columbus. It contains information about what data are<br>collected and how that information is used. This policy may be<br>updated periodically, so please check back from time to time.<br>I have read and accepted the above terms.<br>Continue Application > | •                              |     |

Select the applicable license from the drop down list, then press "Continue Application".

• Note that the license that you select will limit your options for purchasing a permit (i.e. only Electrical Contractor license types can be used to purchase an electrical permit).

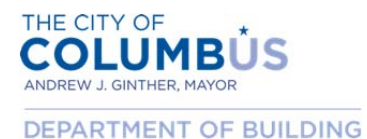

AND ZONING SERVICES

• If you need to add a license to your public user account, you can do so by clicking the "Account Management" link in the upper right part of the screen.

| Select a License                                                                                |                                                              |            |
|-------------------------------------------------------------------------------------------------|--------------------------------------------------------------|------------|
|                                                                                                 |                                                              |            |
| Select a license for this record from the list below. The avail<br>associated with your account | lable permit record type(s) is determined by the type of the | ne license |
| Licenses:*                                                                                      |                                                              |            |
| Select                                                                                          |                                                              |            |
|                                                                                                 |                                                              |            |
|                                                                                                 |                                                              |            |
| Continue Application »                                                                          |                                                              |            |
|                                                                                                 |                                                              |            |
|                                                                                                 |                                                              |            |

Select a category (commercial, multi family, residential, etc.) from the drop down list.

| Select a Record Type           |                                       |                                                     | 1               |
|--------------------------------|---------------------------------------|-----------------------------------------------------|-----------------|
| Select a Record Type           |                                       |                                                     |                 |
| Choose one of the following av | vailable record types. For assistance | or to apply for a record type not listed below plea | ase contact us. |
|                                | _                                     |                                                     |                 |
| -Salact a Catagony-            | -                                     |                                                     |                 |
| -Select a Category-            |                                       |                                                     |                 |
|                                |                                       |                                                     |                 |
|                                |                                       |                                                     |                 |
| Continue Application »         |                                       |                                                     |                 |
| Continue Application »         |                                       |                                                     |                 |

The available records will then be displayed depending on your selection. Choose which permit you desire, then press "Continue Application".

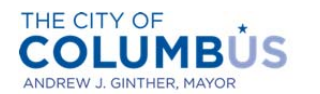

DEPARTMENT OF BUILDING AND ZONING SERVICES

| Choose one of the foll                                           | owing available record ty    | <b>pes.</b> For assistance or to appl | y for a record type not listed below plea | ase contact us. |
|------------------------------------------------------------------|------------------------------|---------------------------------------|-------------------------------------------|-----------------|
|                                                                  |                              |                                       |                                           |                 |
| Multi Family                                                     | •                            |                                       |                                           |                 |
|                                                                  |                              |                                       |                                           |                 |
| Electrical Permit                                                | Multi Family                 |                                       |                                           |                 |
| <ul> <li>Mechanical Permit</li> <li>Plumbing Permit 1</li> </ul> | Multi Family<br>Multi Family |                                       |                                           |                 |
| • ramong Perint (                                                | runt runny                   |                                       |                                           |                 |

Click "No" on "Approved Plan Review". Then press "Continue Application".

| Electrical Permi                            | t   Multi Family        |                 |            |               |   |   |                             |   |
|---------------------------------------------|-------------------------|-----------------|------------|---------------|---|---|-----------------------------|---|
| 1 PLAN REVIEW                               | 2 WORK LOCATION         | 3 PROJECT INFO. | 4 CONTACTS | 5 INSPECTIONS | 6 | 7 | 8                           |   |
| Step 1: Plan Re                             | view > Approved Pla     | n Review        |            |               |   |   | *                           | l |
|                                             |                         |                 |            |               |   |   | indicates a required field. |   |
| Approved Plan                               | <b>Review or Permit</b> |                 |            |               |   |   |                             |   |
| Approved Plan                               | Review or Permit        |                 |            |               |   |   |                             |   |
| Approved Plan<br>Approved Plan F<br>Yes  No | Review or Permit        |                 |            |               |   |   |                             |   |

Enter the work location of your project by specifying the address number, street name, and unit number (if applicable). Then press the "Search" button. If the address is valid, the remaining address and parcel information will populate. Then press "Continue Application".

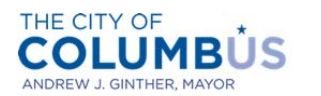

DEPARTMENT OF BUILDING AND ZONING SERVICES

| Electrical Pern  | nit   Multi Family   |                         |                         |                      |               |                 |
|------------------|----------------------|-------------------------|-------------------------|----------------------|---------------|-----------------|
| 1 PLAN REVIEW    | 2 WORK LOCATION      | 3 PROJECT INFO.         | 4 CONTACTS              | 5 INSPECTIONS        | 6 7 8         |                 |
| Step 2:Work      | Location > Location  | Details                 |                         |                      |               | *               |
| Address          |                      |                         |                         |                      | * indicates a | required field. |
|                  |                      |                         |                         |                      |               |                 |
| Addresses/par    | cels can be verified | to be in the city of Co | lumbus at <u>http:/</u> | /gis.columbus.gov/os | <u>s/</u>     |                 |
| Street No.:*     | Direction:           | Unit No.:               |                         |                      |               |                 |
| 757              | Select V             |                         |                         |                      |               |                 |
| Street Name: (   | ALL CAPS)            | Street Type:            |                         |                      |               |                 |
| CAROLYN          |                      | Select                  | •                       |                      |               |                 |
| City:            |                      | State:                  |                         |                      |               |                 |
|                  |                      | Select                  | •                       |                      |               |                 |
| Courth           | Clear                |                         |                         |                      |               |                 |
| Search           | Cical<br>Protection  |                         |                         |                      |               |                 |
| Darcal           |                      |                         |                         |                      |               | 1               |
| Parcer           |                      |                         |                         |                      |               |                 |
| Do not include o | dashes "-" in parcel | search                  |                         |                      |               |                 |
| Parcel Number    | :*                   |                         |                         |                      |               |                 |
|                  |                      |                         |                         |                      |               |                 |
| Search           | Clear                |                         |                         |                      |               |                 |
|                  |                      |                         |                         |                      |               |                 |
|                  |                      |                         |                         |                      | C 1           |                 |

Enter the ownership information, the press "Continue Application".

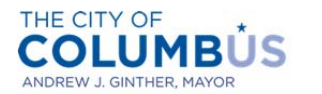

DEPARTMENT OF BUILDING AND ZONING SERVICES

| Electrical Permi | t   Multi Family   |                 |            |               |   |               |                 |
|------------------|--------------------|-----------------|------------|---------------|---|---------------|-----------------|
| 1 PLAN REVIEW    | 2 WORK LOCATION    | 3 PROJECT INFO. | 4 CONTACTS | 5 INSPECTIONS | 6 | 7 8           |                 |
| Step 2:Work Lo   | ocation>Owner Info | rmation         |            |               |   |               | *               |
| Output           |                    |                 |            |               |   | * indicates a | required field. |
| owner            |                    |                 | 0          |               |   |               |                 |
| owner Name:      | 10                 |                 | U          |               |   |               |                 |
| CITY OF COLUMBI  | 15                 |                 |            |               |   |               |                 |
| Owner Address 1  | L                  |                 |            |               |   |               |                 |
| 757 CAROLYN AVE  |                    |                 |            |               |   |               |                 |
| City, State Zip  |                    |                 |            |               |   |               |                 |
| COLUMBUS, OH 4   | 3224               |                 |            |               |   |               |                 |
|                  |                    |                 |            |               |   |               |                 |
| Search Cl        | ear                |                 |            |               |   |               |                 |
|                  |                    |                 |            |               |   |               |                 |
| Continue Appli   | cation »           |                 |            |               |   | Save and res  | sume later:     |

Select "No" for minor, limited scope of work. Press the "Continue Application" button.

| Electrical Permi                                                                   | it   Multi Family                      |                     |                      |                       |              |                                 |
|------------------------------------------------------------------------------------|----------------------------------------|---------------------|----------------------|-----------------------|--------------|---------------------------------|
| 1 PLAN REVIEW                                                                      | 2 WORK LOCATION                        | 3 PROJECT INFO.     | 4 CONTACTS           | 5 INSPECTIONS         | 67           | 8                               |
|                                                                                    |                                        |                     |                      |                       |              | To discharge a second so d Redd |
| Minor/Limited                                                                      | Scope of Work                          |                     |                      |                       |              | indicates a required field.     |
| Minor/Limited s                                                                    | Scope of Work                          | inor limited scope, | please verify that y | our scope of work ma  | itches an it | tem on the list found           |
| Minor/Limited s<br>f you believe you<br><u>tere</u><br>Minor/Limited se            | Scope of Work r project qualifies as m | inor limited scope, | please verify that y | vour scope of work ma | itches an it | tem on the list found           |
| Minor/Limited :<br>f you believe you<br><u>tere</u><br>Minor/Limited s<br>Yes ® No | Scope of Work r project qualifies as m | inor limited scope, | please verify that y | rour scope of work ma | itches an it | tem on the list found           |

Enter the work description (be as detailed as possible). The information entered here will be used to determine if your project qualifies for a stand-alone permit. Also, understand that failure to disclose information or misrepresentation of the work scope may result in fees for undisclosed work, or possibly fees for working without a permit. When finished, press the "Continue Application" button.

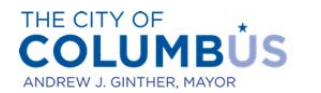

DEPARTMENT OF BUILDING AND ZONING SERVICES

| Electrical Permi | t   Multi Family     |                 |            |               |   |      |                            |  |
|------------------|----------------------|-----------------|------------|---------------|---|------|----------------------------|--|
| 1 PLAN REVIEW    | 2 WORK LOCATION      | 3 PROJECT INFO. | 4 CONTACTS | 5 INSPECTIONS | 6 | 7 8  | 3                          |  |
| Step 3: Project  | Info. > Work Descrip | tion            |            |               |   |      | *                          |  |
|                  |                      |                 |            |               |   | * ii | ndicates a required field. |  |
| Work Description |                      |                 |            |               |   |      |                            |  |
| Work Description |                      |                 |            |               |   |      |                            |  |
|                  |                      |                 |            |               |   |      |                            |  |
|                  |                      |                 |            | 4             |   |      |                            |  |
| pell check       |                      |                 |            |               |   |      |                            |  |
|                  |                      |                 |            |               |   |      |                            |  |

Answer any additional questions that apply, then press "Continue Application". Note – the questions below only apply to electrical permits.

| lectrical Permi                                                       | t   Multi Family                                  |                 |            |               |   |           |                     |   |
|-----------------------------------------------------------------------|---------------------------------------------------|-----------------|------------|---------------|---|-----------|---------------------|---|
| 1 PLAN REVIEW                                                         | 2 WORK LOCATION                                   | 3 PROJECT INFO. | 4 CONTACTS | 5 INSPECTIONS | 6 | 7 8       |                     |   |
| Step 3 : Project                                                      | Info. > Supplemental                              | Questions       |            |               |   |           | *                   |   |
| Iternative Ene                                                        | rav                                               |                 |            | _             |   | * indicat | es a required field | 5 |
| iternative Ene                                                        | .97                                               |                 |            |               |   |           |                     | - |
|                                                                       |                                                   |                 |            |               |   |           |                     |   |
| re you installing                                                     | alternative energy sou                            | rces            |            |               |   |           |                     |   |
| re you installing<br>PEV Charging St                                  | alternative energy sou<br>ation: *                | rces            |            |               |   |           |                     |   |
| re you installing<br>PEV Charging St<br>Yes  No                       | alternative energy sou<br>ation:*                 | rces            |            |               |   |           |                     |   |
| re you installing<br>PEV Charging St<br>) Yes  No<br>Niternate Energy | alternative energy sou<br>ation: "<br>y Source: " | rces            |            |               |   |           |                     |   |
| re you installing<br><b>PEV Charging St</b><br>Ves  No<br>NA          | alternative energy sou<br>ation: "<br>y Source: " | rces            |            |               |   |           |                     |   |
| e you installing<br>EV Charging St<br>Yes   No<br>ternate Energ       | alternative energy sou<br>ation: *<br>y Source: * | rces            |            | •             |   |           |                     |   |

Select the applicant and licensed professional for this application. Note – for electrical and plumbing permits, the licensed professional should already be attached.

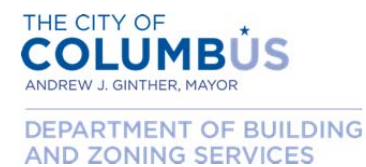

Mechanical permits will look slightly different, and will have to enter the licensed professional information. Refer to page 39 for instructions for adding a mechanical contractor. Return here once the contractor information has been added.

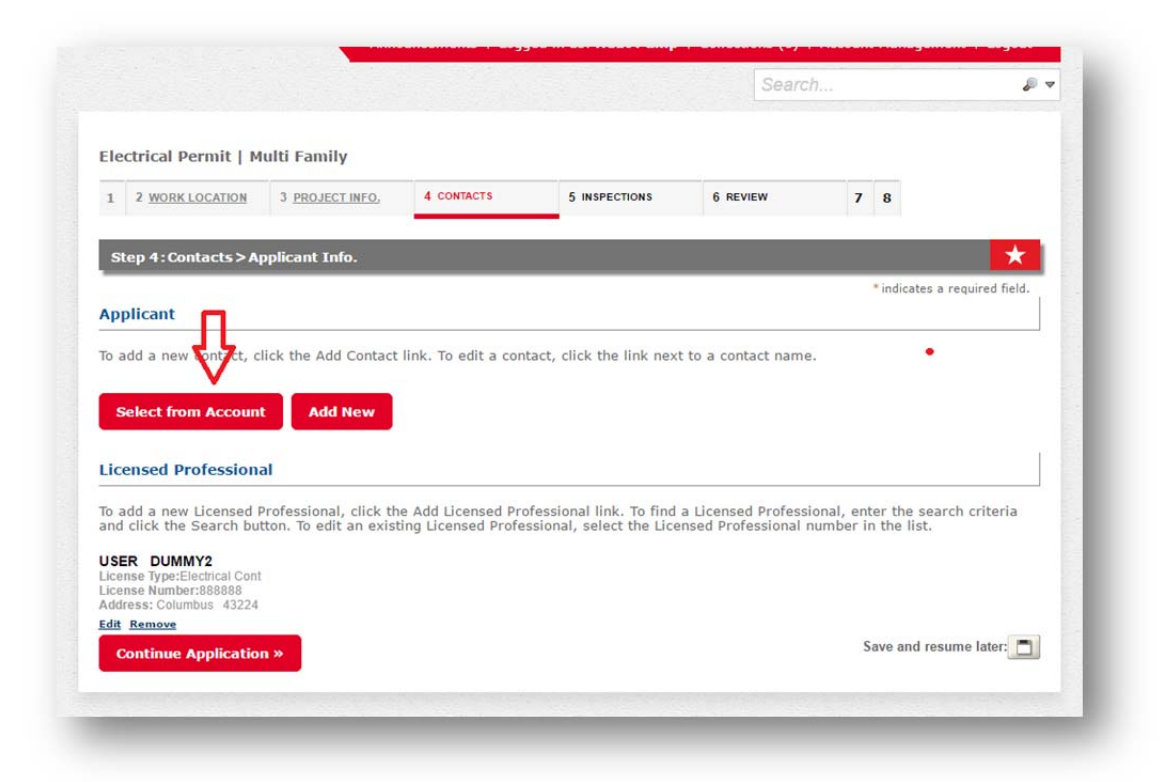

After the applicant information has been attached, press the "Continue Application" button.

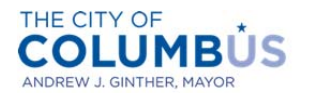

DEPARTMENT OF BUILDING AND ZONING SERVICES

|                                                                                                    |                       |                     |                          | Search.              |                     | ₽ マ             |
|----------------------------------------------------------------------------------------------------|-----------------------|---------------------|--------------------------|----------------------|---------------------|-----------------|
| lectrical Permit   M                                                                                                    | ulti Family           |                     |                          |                      |                     |                 |
| 1 2 WORK LOCATION                                                                                                    | 3 PROJECT INFO.       | 4 CONTACTS          | 5 INSPECTIONS            | 6 REVIEW             | 7 8                 |                 |
| Step 4 : Contacts > Ap                                                                                                    | oplicant Info.        |                     |                          |                      |                     | *               |
| nnlicant                                                                                                    |                       |                     |                          |                      | * indicates a       | required field. |
| icensed Professiona                                                                                                    | al                    |                     |                          |                      |                     |                 |
| and a many theread P                                                                                                    | ton. To edit an exist | ing Licensed Profes | sional select the Lice   | a Licensed Professio | nal, enter the sear | ch criteria     |
| o add a new Licensed P<br>nd click the Search but                                                                                                    |                       | ,                   | storiary serect the Lice | nsed Professional nu | mber in the list.   |                 |
| o add a new Licensed P<br>nd click the Search but<br>SER DUMMY2<br>icense Type:Electrical Cont<br>cense Number:88888<br>ddress: Columbus 43224               |                       |                     | Sonar, Serect the Lee    | nsed Professional nu | mber in the list.   |                 |
| o add a new Licensed P<br>nd click the Search but<br>SER DUMMY2<br>cense Type:Electrical Cont<br>cense Number:888888<br>ddress: Columbus 43224<br>fit Remove |                       | ,                   | Sondy Select the Lee     | nsed Professional nu | mber in the list.   |                 |

Verify that the information on the application is correct. If anything needs modified, click the edit button next to the applicable section. Once you are satisfied with the information provided, read the certification text at the bottom of the page. Check the box underneath the certification, then press then "Continue Application" button.

| I certify that the information provided as part of this application is tri<br>information has been omitted. Failure to provide complete and accur-<br>undisclosed work, possibly including fees for working without a permi<br>agree that I am electronically signing and filing this application. | ue, complete, and correct and that no material<br>rate information may result in additional fees for<br>it. By checking the box below, I understand and |
|----------------------------------------------------------------------------------------------------|----------------------------------------------------------------------------------------------------|
| By checking this box, I agree to the above certification.                                                                                                    |                                                                                                    |
| Continue Application »                                                                                                    | Save and resume later:                                                                                                    |

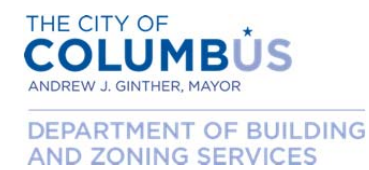

#### Your application has not been submitted for review. Your permit has NOT been issued.

If approved for a stand-alone permit, you will receive an email notification with a link to pay the fees associated with the permit. Once the fees are paid, your permit will be issued and available for printing.

If your application is not accepted, you will receive an email notification describing the reasons for nonacceptance. In this instance, you will not be charged for the submission that was not accepted.

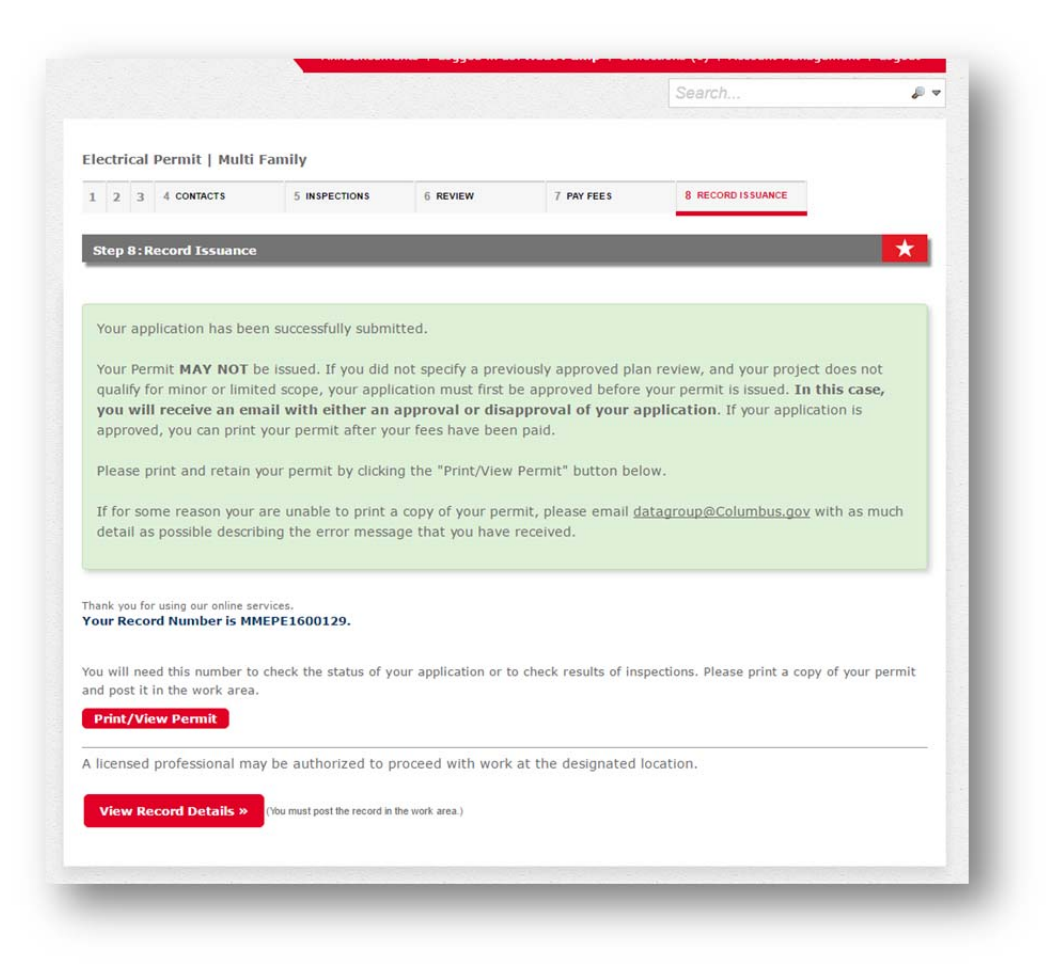

If your application is approved, you will receive an email with a button called "Pay Fees". Clicking the button will open the Citizen Access portal and will display an itemized list of fees associated with the permit. Press the "Continue Application" button.

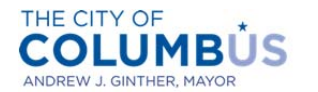

DEPARTMENT OF BUILDING AND ZONING SERVICES

| Fees                                                          | Qty.                         | Amount                |  |  |
|---------------------------------------------------------------|------------------------------|-----------------------|--|--|
| Application Fee                                               | 40                           | \$40.00               |  |  |
| Permit & Inspection Fee                                       | 398.06                       | \$398.06              |  |  |
| State Fee                                                     | 11.94                        | \$11.94               |  |  |
| TOTAL FEES<br>Note: This does not include additional inspecti | on fees which may be assesse | ed later.<br>\$450.00 |  |  |

You will be directed to our payment processor, which may look different than the permit application portal. Press the "Next" button.

| VISA  Back Next Exit | Cho | Dev by gradit card |
|----------------------|-----|--------------------|
| Back Next Exit       | ۲   |                    |
|                      |     | Back Next Exit     |

Enter the payment information required. Press the "Next" button.

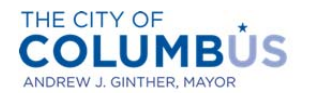

DEPARTMENT OF BUILDING AND ZONING SERVICES

|                         |                                       | <ul> <li>Indicates required field</li> </ul> |
|-------------------------|---------------------------------------|----------------------------------------------|
| illing Address          |                                       |                                              |
| *Einet Name:            |                                       |                                              |
| First Name.             |                                       |                                              |
| N.I.:                   |                                       |                                              |
| East Name.              |                                       |                                              |
| Street Line 2:          |                                       |                                              |
| City:                   |                                       |                                              |
| State:                  | Select State                          | <b></b>                                      |
| Zip:                    |                                       |                                              |
| Phone:                  |                                       |                                              |
| *E-Mail:                |                                       |                                              |
|                         | ·                                     |                                              |
| ayment Details          |                                       |                                              |
|                         |                                       |                                              |
| *Payment Amount:        | 450.00 USD                            |                                              |
| ayment Method           |                                       |                                              |
| *Name on Card:          | · · · · · · · · · · · · · · · · · · · |                                              |
| *Card Number:           |                                       |                                              |
| Gard Number.            | * Month                               |                                              |
| *Expiration Date:       | * Year 🔹                              |                                              |
|                         |                                       |                                              |
|                         |                                       |                                              |
|                         |                                       |                                              |
| * Enter the above code: | Cap't read? Thu a different code      |                                              |
|                         | Gan tready my a different code.       |                                              |
|                         |                                       |                                              |
|                         |                                       | Back Next Exit                               |

Confirm that the payment information is correct. Press the "Pay Now" button.

| Address                                     |                   |
|---------------------------------------------|-------------------|
| Billing Address:<br>John Doe                |                   |
| jd@fakedomain.com                           |                   |
| Payment Method                              |                   |
| Credit Card VISA<br>John Doe<br>x1114 01/17 | ÷                 |
| Payment Amount                              |                   |
| Amount: 450.00 USD                          |                   |
| Total: 450.00 USD                           |                   |
|                                             | Back Pay Now Exit |

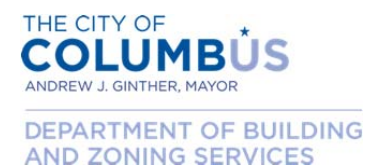

After your payment has been processed, you will be redirected back to the permit application portal. If your payment is successful, your stand-alone application is complete and your permit issued. You may press the "Print/View Permit" button and print your permit. Also, print your receipt by pressing the "Print/View Receipt" button.

| You have paid a fee as<br>Please print a copy of thi                                                                            | sociated to this Record.<br>is receipt and retain a copy                                | your records.                                                                                                    |                                                                           |                                    |
|----------------------------------------------------------------------------------------------------|-----------------------------------------------------------------------------------------|----------------------------------------------------------------------------------------------------|---------------------------------------------------------------------------|------------------------------------|
|                                                                                                    |                                                                                         |                                                                                                    |                                                                           |                                    |
| hank you for using our online s<br>our Record Number is M                                                                       | services.<br>IMEPE1600129.                                                              |                                                                                                    |                                                                           |                                    |
| п                                                                                                    |                                                                                         |                                                                                                    |                                                                           |                                    |
| ou will need this number t                                                                                                    | to check the status of your a                                                           | pplication or to schedule/check re                                                                                | sults of inspections. Please pri                                          | nt a copy of                       |
| our record an post it in t                                                                                                    | he work are                                                                             |                                                                                                    |                                                                           |                                    |
| Print/View Permit                                                                                                    | Print/View Receipt                                                                      |                                                                                                    |                                                                           |                                    |
|                                                                                                    |                                                                                         |                                                                                                    |                                                                           |                                    |
| licensed professional is                                                                                                    | now authorized to procee                                                                | d with work at the designated I                                                                                   | location.                                                                 |                                    |
| licensed professional is                                                                                                    | now authorized to procee                                                                | d with work at the designated I                                                                                   | location.                                                                 | or roturn to                       |
| A licensed professional is<br>Your record type requires<br>chedule the inspection u                                             | s now authorized to procee<br>s a follow-up inspection on<br>upon completion of the wo  | d with work at the designated l<br>ce work is completed. You may<br>rk. Choose "View Record Details               | location.<br>schedule the inspection now<br>s" to Schedule Inspections, o | or return to                       |
| Vicensed professional is<br>'our record type requires<br>chedule the inspection unake other updates.                            | s now authorized to procee<br>s a follow-up inspection on<br>upon completion of the wo  | ed with work at the designated l<br>ce work is completed. You may<br>rk. Choose "View Record Details              | location.<br>schedule the inspection now<br>s" to Schedule Inspections, o | / or return to<br>check status, or |
| Nicensed professional is<br>Your record type requires<br>chedule the inspection u<br>nake other updates.                        | s now authorized to procee<br>s a follow-up inspection on<br>upon completion of the wo  | ed with work at the designated l<br>ce work is completed. You may<br>rk. Choose "View Record Details              | location.<br>schedule the inspection now<br>s" to Schedule Inspections, o | v or return to check status, or    |
| A licensed professional is<br>'our record type requires<br>chedule the inspection unake other updates.<br>View Record Details » | s now authorized to proceed<br>s a follow-up inspection on<br>upon completion of the wo | ed with work at the designated l<br>ce work is completed. You may<br>rk. Choose "View Record Details<br>rk area.) | location.<br>schedule the inspection now<br>s" to Schedule Inspections, o | / or return to<br>check status, or |
| A licensed professional is<br>'our record type requires<br>chedule the inspection unake other updates.<br>View Record Details » | s now authorized to proceed<br>s a follow-up inspection on<br>upon completion of the wo | d with work at the designated l<br>ce work is completed. You may<br>rk. Choose "View Record Details<br>rk area.)  | location.<br>schedule the inspection now<br>s" to Schedule Inspections, o | / or return to<br>check status, or |

Congratulations, and thank you for using the Citizen Access portal!

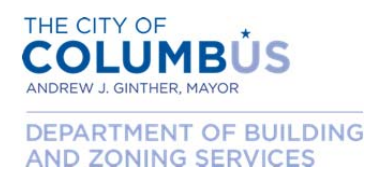

#### ADDING A MECHANICAL CONTRACTOR TO A PERMIT

Following are the instructions for adding a mechanical contractor and any subcontractors to the permit application you're currently attempting to complete.

After you add the applicant information, as specified in the directions above, click the "Add a Professional" button. You may add as many licenses as necessary given the scope of work for the permit. However, you can only add license numbers associated to your user account. **DO NOT** add subcontractor license information on this screen. Subcontractors can be added later.

| 1 2 WORK LOCATION                                                                                                    | 3 PROJECT INFO             | 4 CONTACTS                                                 | 5 INSPECTIONS                          | 6 REVIEW       | 7 8                 |                     |
|----------------------------------------------------------------------------------------------------|----------------------------|------------------------------------------------------------|----------------------------------------|----------------|---------------------|---------------------|
| Step 4: Contacts >                                                                                                    | Applicant Info.            |                                                            |                                        |                |                     | *                   |
|                                                                                                    |                            |                                                            |                                        |                | * indicate          | s a required field. |
| opplicant                                                                                                    |                            |                                                            |                                        |                |                     |                     |
| o add a new contact                                                                                                    | click the Add Con          | tact link. To edit a con                                   | tact, click the link next              | t to a contact | t name.             |                     |
|                                                                                                    | essfully                   |                                                            |                                        |                |                     |                     |
| Contact added succ                                                                                                    | o borning t                |                                                            |                                        |                |                     |                     |
| leat Pump                                                                                                    |                            |                                                            | 2                                      |                |                     |                     |
| leat Pump<br>leatpump                                                                                                    | 2/                         |                                                            | 2                                      |                |                     |                     |
| Contact added succ<br>leat Pump<br>leatpump<br>latagroup@columbus.g<br>lome phone:                                                                                                    | 27                         |                                                            |                                        |                |                     |                     |
| Contact added succ<br>leat Pump<br>leatpump<br>latagroup@columbus.g<br>lome phone:<br>Work Phone:                                                                                                    | 24                         |                                                            |                                        |                |                     |                     |
| Contact added succ<br>leat Pump<br>leatgroup@columbus.g<br>lobile Phone:<br>lobile Phone:<br>lobile Phone:<br>ax;<br>dit Remove                                                                                                    | 2/                         |                                                            |                                        |                |                     |                     |
| Contact addea succ<br>leat Pump<br>latagroup@columbus.g<br>lome phone:<br>lome phone:<br>lowe Phone:<br>ax:<br>dig Remove                                                                                                    | N                          |                                                            |                                        |                |                     | ľ                   |
| Contact addea succ<br>feat Pump<br>latagroup@columbus.g<br>lome phone:<br>Nork Phone:<br>ax:<br>dif Remove<br>.icensed Profession                                                                                                    | nals                       |                                                            | ·                                      |                |                     |                     |
| eat Pump<br>leat pump<br>leatpump<br>latagroup@columbus.g<br>fobile Phone:<br>lowik Phone:<br>ax:<br>dif Remove                                                                                                    | mals                       |                                                            |                                        |                |                     |                     |
| Iteat Pump<br>eatpump<br>atagroup@columbus.g<br>fome phone:<br>tobile Phone:<br>ax:<br>dif Remove<br>i.censed Profession<br>nter the license num                                                                                                    | mals                       | he scope of work bein                                      | , g performed by the pri               | mary contrac   | ctor.               |                     |
| International added succession of the succession of the succession                                                                                                    | nals                       | he scope of work bein                                      | g performed by the pri                 | mary contrac   | ctor.               |                     |
| Contact added succ<br>leat Pump<br>atagroup@columbus.g<br>toble Phone:<br>ax:<br>dif Remove<br>licensed Profession<br>inter the license num<br>ihowing 0-0 of 0<br>License Number                                                                                                    | nals                       | he scope of work bein                                      | g performed by the pri                 | mary contrac   | ctor.<br>Work Scope |                     |
| Locales Augustation of 0<br>leat Pump<br>leatpump<br>lone phone:<br>lone phone:<br>lone phone:<br>lone phone:<br>dir Remoxe<br>Licensed Profession<br>inter the license num<br>showing 0-0 of 0<br>License Number                                                                                                    | mals                       | he scope of work bein<br>Business Name                     | g performed by the pri                 | mary contrac   | ctor.<br>Work Scope |                     |
| License Number<br>istory of 0<br>istory of 0<br>is | w<br>nals                  | he scope of work bein<br>Business Name                     | g performed by the pri                 | mary contrac   | ctor.<br>Work Scope |                     |
| Contact added succ<br>Fact Pump<br>Interpropriet<br>Imageroupsicolumbus.g<br>Ione phone:<br>Ione phone:<br>Ione phone:<br>Work Phone:<br>Ar:<br>Ar:                                                                                                    | mals<br>ber and describe t | he scope of work bein<br>Business Name<br>ted Delete Selec | g performed by the pri<br>License Type | mary contrac   | ctor.<br>Work Scope |                     |
| Contact above succ<br>at Pump<br>apump<br>apump<br>approphotombus.g<br>me phone:<br>bit Phone:<br>f Remove<br>f Remove<br>f Remove<br>ccensed Profession<br>ter the license num<br>owing 0-0 of 0<br>License Number<br>records found.                                                                                                    | w<br>nals                  | he scope of work bein<br>Business Name                     | g performed by the pri                 | mary contrac   | ctor.<br>Work Scope |                     |

Enter your license number. If your entry is a valid license, the Business Name and License Type fields will populate. Select the scope of work that will be performed by this license from the drop down box, then press the "Submit" button.

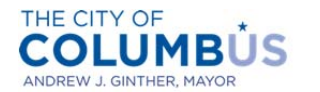

DEPARTMENT OF BUILDING AND ZONING SERVICES

| oplicant                                                                                                    |                                                                                                    |                                                                   |                                                         | * indicates a re                     | equired field. |
|----------------------------------------------------------------------------------------------------|----------------------------------------------------------------------------------------------------|-------------------------------------------------------------------|---------------------------------------------------------|--------------------------------------|----------------|
| add a new<br>Contact add<br>at Pump<br>atpump<br>atpump<br>atpounp<br>atpounp | the license number an<br>nse Number:*<br>456<br>k Scope:<br>haust systems (hood ¥<br>bmit <u>Cancel</u> | d describe the scope of wor<br>Business Name:<br>CITY OF COLUMBUS | k being performed by the p<br>License Typ<br>Heating HV | x<br>primary contractor.<br>e:<br>AC |                |
| License Number                                                                                                    | Busi                                                                                                    | ness Name                                                         | License Type                                            | Work Scope                           |                |

Your license will appear in the professional section as indicated below. If you possess multiple licenses, which will be used in the project, repeat the above steps and add your additional licenses (NOT subcontractors). Once completed, press the "Continue Application" button.

| Step                                                                                | 4 : Contacts > Ap                                                                                                    | oplicant Info.                                                 |                                                   |                                                   |                                            |                                  |         |                        | 7  |
|-------------------------------------------------------------------------------------|----------------------------------------------------------------------------------------------------|----------------------------------------------------------------|---------------------------------------------------|---------------------------------------------------|--------------------------------------------|----------------------------------|---------|------------------------|----|
|                                                                                     |                                                                                                    |                                                                |                                                   |                                                   |                                            |                                  | * indi  | icates a required fiel | d. |
| чррпс                                                                               | ant                                                                                                    |                                                                |                                                   |                                                   |                                            |                                  |         |                        |    |
| 'o add                                                                              | a new contact, cl                                                                                                    | ick the Add Contact                                            | link. To edit a cor                               | itact, click the I                                | ink next to                                | a contact name                   | •       |                        |    |
| / Con                                                                               | tact added success                                                                                                    | fully.                                                         |                                                   |                                                   |                                            |                                  |         |                        |    |
| leat P                                                                              | ump                                                                                                    |                                                                |                                                   |                                                   |                                            |                                  |         |                        |    |
| latagrou                                                                            |                                                                                                    |                                                                |                                                   |                                                   |                                            |                                  |         |                        |    |
|                                                                                     | np<br>p@columbus.gov                                                                                                    |                                                                |                                                   |                                                   |                                            |                                  |         |                        |    |
| lome pl<br>lobile P                                                                 | mp<br>ip@columbus.gov<br>ione:<br>hone:                                                                                                    |                                                                |                                                   |                                                   |                                            |                                  |         |                        |    |
| lome ph<br>lobile P<br>Vork Ph<br>ax:                                               | mp<br>up@columbus.gov<br>ione:<br>hone:<br>one:                                                                                                    |                                                                |                                                   |                                                   |                                            |                                  |         |                        |    |
| lome ph<br>Nobile P<br>Nork Ph<br>ax:<br>dit Ren                                    | mp<br>ip@columbus.gov<br>ione:<br>hone:<br>one:<br>move                                                                                                    |                                                                |                                                   |                                                   |                                            |                                  |         |                        |    |
| lome ph<br>Nobile P<br>Vork Phi<br>ax:<br><u>dit Rer</u><br>.icens                  | mp<br>p@columbus.gov<br>hone:<br>hone:<br>nove<br>ed Professiona                                                                                                    | ls                                                             |                                                   |                                                   |                                            |                                  |         |                        | Ĭ  |
| lome ph<br>Nobile P<br>Vork Phi<br>ax:<br>dit Rer                                   | mp<br>pip@columbus.gov<br>hone:<br>hone:<br>nove<br>ed Professiona                                                                                                    | ls                                                             |                                                   |                                                   |                                            |                                  |         |                        |    |
| icens                                                                               | mp<br>pone:<br>one:<br>one:<br>ed Professiona<br>ne license numbe                                                                                                    | <b>IIS</b><br>r and describe the s                             | scope of work beir                                | g performed by                                    | v the primar                               | y contractor.                    |         |                        |    |
| lome ph<br>Aobile P<br>Vork Ph<br>ax:<br>dit Rer<br>inter th<br>Showing             | mp<br>poolent<br>one:<br>one:<br>ed Professiona<br>ne license numbe                                                                                                    | <b>lls</b><br>r and describe the s                             | scope of work beir                                | g performed by                                    | the primar                                 | y contractor.                    |         |                        |    |
| Iome ph<br>Mobile Ph<br>Nork Ph<br>ax:<br>adit Ren<br>Licens<br>Enter th<br>Showing | mpgColumbus.gov<br>one:<br>none:<br>ed Professiona<br>ne license numbe<br>1-1 of 1<br>License Number                                                                                                    | r and describe the s<br>Business Name                          | scope of work beir                                | ig performed by<br>ie Type W                      | y the primar                               | y contractor.                    |         |                        |    |
| Iome ph<br>Mobile P<br>Work Ph-<br>ax:<br>dit Rer<br>Licens                         | ed Professiona<br>1-1 of 1<br>License Number<br>123456                                                                                                    | r and describe the s Business Name CITY OF COLUI               | cope of work beir<br>Licen<br>MBUS Heati          | ig performed by<br>ie Type V<br>ng HVAC e:        | y the primar<br>Work Scope                 | y contractor.<br>ms (hoods, far  | s, etc) | Actions ¥              |    |
| Iome ph<br>Mobile P<br>Work Ph<br>ax:<br>idit Rer<br>Licens<br>Enter th<br>Showing  | el Irofessiona<br>I-1 of 1<br>License Number<br>123456                                                                                                    | r and describe the s Business Name CITY OF COLU                | scope of work beir<br>Licen<br>MBUS Heati         | ig performed by<br>ie Type W<br>ng HVAC e:        | / the primar<br>Nork Scope<br>xhaust syste | y contractor.<br>ms (hoods, far  | s, etc) | Actions v              |    |
| Add                                                                                 | el conservation en el conservatione el conservatione el c | r and describe the s Business Name CITY OF COLUT Edit Selected | scope of wark bein<br>MBUS Heati<br>Delete Select | ig performed by<br>se Type W<br>ng HVAC e:<br>ted | / the primar<br>fork Scope<br>xhaust syste | y contractor.<br>ems (hoods, far | s, etc) | Actions V              |    |

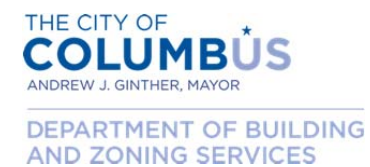

Next, specify whether the work will be self-performed. If you are not using subcontractors, indicate "Yes" and press "Continue Application".

If you are using subcontractors, indicate "No" and press "Continue Application".

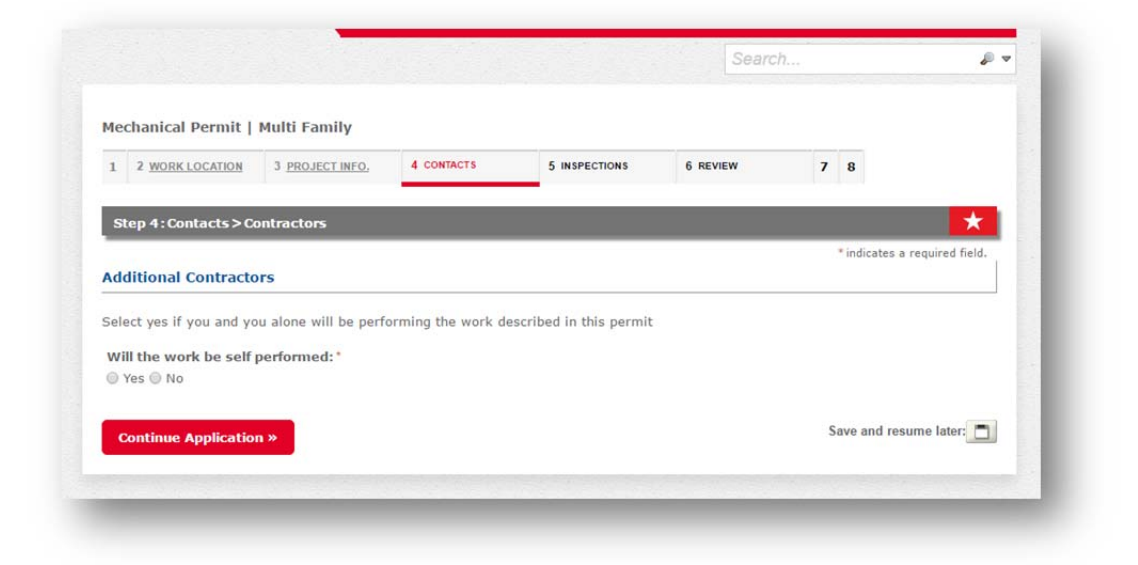

Press the "Add a Subcontractor" button.

| 1 2 WORK LOCATION                                                             | 3 PROJECT INFO.       | 4 CONTACTS                 | 5 INSPECTIONS           | 6 REVIEW          | 7 8                    |                 |
|-------------------------------------------------------------------------------|-----------------------|----------------------------|-------------------------|-------------------|------------------------|-----------------|
|                                                                               |                       |                            | _                       |                   |                        |                 |
| Step 4:Contacts > S                                                           | ubcontractors         |                            |                         |                   |                        | *               |
|                                                                               |                       |                            |                         |                   | * indicates a          | required field. |
| Project Subcontract                                                           | ors (if applicable)   | )                          |                         |                   |                        |                 |
|                                                                               |                       |                            |                         |                   |                        |                 |
| Enter the license numbe                                                       | er of any other contr | actors (other than y       | yourself) who will be p | performing work o | lescribed in the proje | ect scope.      |
|                                                                               |                       |                            |                         |                   |                        |                 |
| Showing 0-0 of 0                                                              |                       |                            |                         |                   |                        |                 |
| Showing 0-0 of 0                                                              | But                   | viness Name                | License Type            |                   | Work Scone             |                 |
| Showing 0-0 of 0 License Number No records found.                             | But                   | siness Name                | License Type            | i i               | Work Scope             |                 |
| Showing 0-0 of 0<br>License Number<br>No records found.                       | Bus                   | siness Name                | License Type            | 1                 | Work Scope             |                 |
| Showing 0-0 of 0<br>License Number<br>No records found.<br>Add a Subcontracto | or Edit Selecto       | siness Name<br>Delete Sele | License Type            |                   | Work Scope             |                 |

Enter the license number of the subcontractor who will be performing work described in the project scope. If the entry is a valid license, the Business Name and License Type fields will populate. Select the

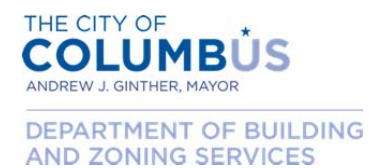

scope of work that will be performed by this license from the drop down box, then press the "Submit" button.

| 2 WORK LO      | DCATION    | 3 PROJECT INFO.       | 4 CONTACTS          | 5 INSPECTIONS        | 6 REVIEW                | 7      | 8       |                 |
|----------------|------------|-----------------------|---------------------|----------------------|-------------------------|--------|---------|-----------------|
| 1              |            |                       |                     |                      |                         |        | ;       | ×               |
| step 4:Con     |            |                       |                     |                      |                         |        |         |                 |
| oject Sube     | Enter th   | e license number of   | any other contracto | ors (other than your | self) who will be perfo | orming | work    | required field. |
| ojectoubi      | describe   | ed in the project sco | pe.                 |                      |                         |        |         |                 |
| ter the licer  | Licens     | e Number:*            | Business N          | ame:                 | License Type:           |        |         | ct scope.       |
|                | 55555      | 5                     | CITY OF CC          | DLUMBUS              | Hydronics Cont          |        |         |                 |
| owing 0-0 of ( | Work S     | Scope:                |                     |                      |                         |        |         |                 |
| License N      | conde      | nser and cooling      |                     |                      |                         |        |         |                 |
| records found  |            |                       |                     |                      |                         |        |         |                 |
| Add a Sub      | Subn       | Cancel                |                     |                      |                         |        |         |                 |
|                |            |                       |                     |                      |                         |        |         |                 |
|                | oplication |                       |                     |                      |                         | S      | ave and | resume later:   |

The subcontractor license will appear in the project subcontractors section as indicated below. If you are using multiple subcontractors for your project, repeat the above steps and add the additional licensed subcontractors. Once completed, press the "Continue Application" button.

42

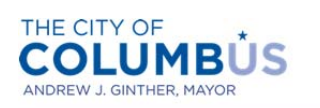

DEPARTMENT OF BUILDING AND ZONING SERVICES

| CUIId             | nical Permit   M                                            | lulti Family                                                         |                                                           |                                                 |                                                  |                 |                         |
|-------------------|-------------------------------------------------------------|----------------------------------------------------------------------|-----------------------------------------------------------|-------------------------------------------------|--------------------------------------------------|-----------------|-------------------------|
| 2                 | WORK LOCATION                                               | 3 PROJECT INFO. 4                                                    | CONTACTS                                                  | 5 INSPECTIONS                                   | 6 REVIEW                                         | 7 8             |                         |
| Step              | 4:Contacts > Sub                                            | contractors                                                          |                                                           |                                                 |                                                  |                 | *                       |
|                   |                                                             |                                                                      |                                                           |                                                 |                                                  | * indi          | cates a required field. |
|                   | t Subcontractor                                             | s (if applicable)                                                    |                                                           |                                                 |                                                  |                 |                         |
| ojec              | ct Subcontractor                                            | s (ii upplicable)                                                    |                                                           |                                                 |                                                  |                 |                         |
| rojec             | ct Subcontractor                                            | s (ii upplicable)                                                    | 20021 127                                                 | 1223 20 1923/21                                 | 7140 GL (B. M.                                   | 12 1/10 12      |                         |
| ter t             | he license number                                           | of any other contractor                                              | rs (other than you                                        | urself) who will be                             | performing work de                               | escribed in the | e project scope.        |
| nter ti           | he license number                                           | of any other contractor                                              | rs (other than you                                        | urself) who will be                             | performing work de                               | escribed in the | e project scope.        |
| nter ti           | he license number                                           | of any other contractor                                              | rs (other than you                                        | urself) who will be                             | performing work de                               | escribed in the | e project scope.        |
| nter ti           | he license number<br>g 1-1 of 1<br>License Number           | of any other contractor<br>Business Name                             | rs (other than you<br>License Typ                         | urself) who will be<br>work Sco                 | performing work de                               | escribed in the | e project scope.        |
| nter ti           | he license number<br>g 1-1 of 1<br>License Number<br>555555 | of any other contractor<br>Business Name<br>CITY OF COLUMBUS         | rs (other than you<br>License Typ<br>5 Hydronics          | urself) who will be<br>Work Sco<br>Cont condens | performing work de<br>pe<br>er and cooling tower | escribed in the | e project scope.        |
| nter ti           | he license number<br>g 1-1 of 1<br>License Number<br>555555 | of any other contractor<br>Business Name<br>CITY OF COLUMBUS         | License Typ<br>5 Hydronics                                | urself) who will be<br>work Sco<br>Cont condens | performing work de<br>be<br>er and cooling tower | escribed in the | e project scope.        |
| nter ti<br>howing | he license number<br>g 1-1 of 1<br>License Number<br>555555 | of any other contractor<br>Business Name<br>CITY OF COLUMBUS         | License Typ<br>Hydronics                                  | urself) who will be<br>work Sco<br>Cont condens | performing work de<br>se<br>er and cooling tower | escribed in the | e project scope.        |
| nter ti<br>howing | he license number<br>p 1-1 of 1<br>License Number<br>SSSSSS | of any other contractor Business Name CITY OF COLUMBUS Edit Selected | License Typ<br>License Typ<br>Hydronics<br>Delete Select  | urself) who will be<br>Work Sco<br>Cont condens | performing work de<br>pe<br>er and cooling tower | escribed in the | a project scope.        |
| nter ti<br>howing | he license number<br>p 1-1 of 1<br>License Number<br>SSSSSS | of any other contractor Business Name CITY OF COLUMBUS Edit Selected | License Typ<br>License Typ<br>Hydronics<br>Delete Selecto | urself) who will be<br>Work Sco<br>Cont condens | performing work de<br>pe<br>er and cooling tower | r piping        | Actions                 |